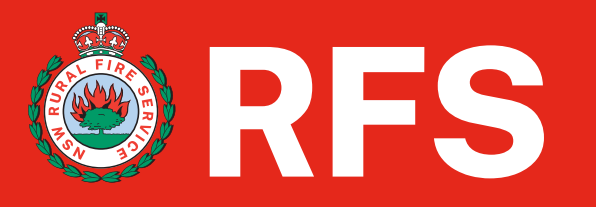

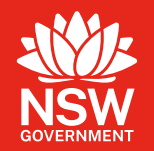

# Coupa Supplier Portal (CSP)

# Supplier User Guide How to <u>"Join and Respond"</u>

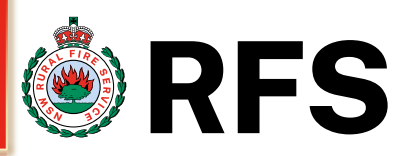

## Coupa acoupa supplier portal

Coupa is a cloud-based platform, design specially for buyers and suppliers to collaborate.

NSW Rural Fire Service uses Coupa as their chosen platform for Supplier Management. You must use this electronic system so NSW RFS can trade with you as your customer, and if we need you to update your company details.

This guide will step you through the 2 ways you can set up your company when NSW RFS sends you a request, this will ensure we correctly create your vendor account.

These are 2 ways you can use the Coupa System to provide your details :-**1.** Join and Respond via the Coupa Supplier Portal (CSP) - (slides ## - ##)

2. Respond without Joining the CSP – (slides ## - ##)

We recommend completing this process on a laptop or PC for a better experience. Using a mobile phone limits the page views, and some of the links in the form may not work.

Please note that the Coupa Supplier portal is FREE, and RFS doesn't require you to be verified via the Coupa Verify.

# **SIM – Coupa Introduction**

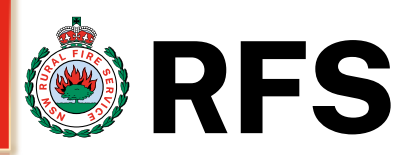

You will receive an email from the NSW RFS requesting your supplier information. This email will come from NSW Rural Fire Service <u>do\_not\_reply@rfsnsw.coupahost.com</u>

Please note that the Coupa Supplier portal is **FREE**, and RFS doesn't require you to be verified via the Coupa Verify.

At this point you will need to decide if you :-

- 1. Join and Respond
- 2. Respond without Joining

Once decided then please click on the button

#### Join and Respond

#### via the Coupa Supplier Portal (CSP)

Select this option if you want to register as a RFS supplier whilst also maintaining your public profile and look for extra customers that Coupa have. You will create your business account / profile and can then use various option eg view PO's, create invoices, track payments. Most of your data will be prefilled into the SIM form which is then sent to RFS. After registering, you will have access to your profile.

#### **Respond without Joining**

without registering for CSP (SAN) Select this option if you want to fill in the application form without creating a CSP profile to become a RFS supplier. Takes you directly to the "Information Request" form by a one-time link – you can complete your company details without any further registration. If you supply on a one-off basis or are a small business, it might make more sense to select this.

Note – to update any additional company details after this registration process with RFS you will need a form sent to you. Please advise <u>procurement@rfs.nsw.gov.au</u> or <u>finance@rfs.nsw.gov.au</u>

#### **®**RFS

#### NSW Rural Fire Service Profile Information Request - Action Required

#### Hello Supplier,

*NSW Rural Fire Service* uses Coupa as their chosen platform for Supplier Management. You must use this system so NSW RFS can trade with you as your customer, and we need you to update your company profile.

There are two ways you can use the Coupa System to provide your details (both methods are completely free).

- 1. Join and Respond via the Coupa Supplier Portal (CSP), or
- 2. Respond Without Joining the CSP

You can respond and send your information to *NSW RFS* without joining, but joining allows you to update your company info more easily if it ever changes, as well as do things with *NSW RFS* (and your other buying organisations that use Coupa) like view purchase orders, create invoices, manage POs and invoices, get real-time SMS alerts and much more.

Use one of the buttons below to respond, or if another person at your organisation is more appropriate to handle this registration, please forward this email to them (must have the same email domain).

If you need further help to understand this request, please refer to Doing Business with the NSW RFS.

For more information about the Coupa Supplier Portal, please refer to For Suppliers.

Looking forward to doing business with you

Respond Without Joining

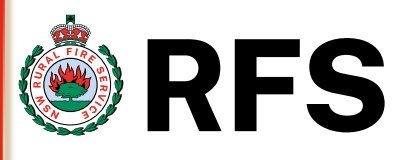

### "Join and Respond"

When RFS sends you an invite to join Coupa you are given the option to "**Join and Respond**". These are the steps to follow to complete the form when you join the Coupa Supplier Portal - CSP.

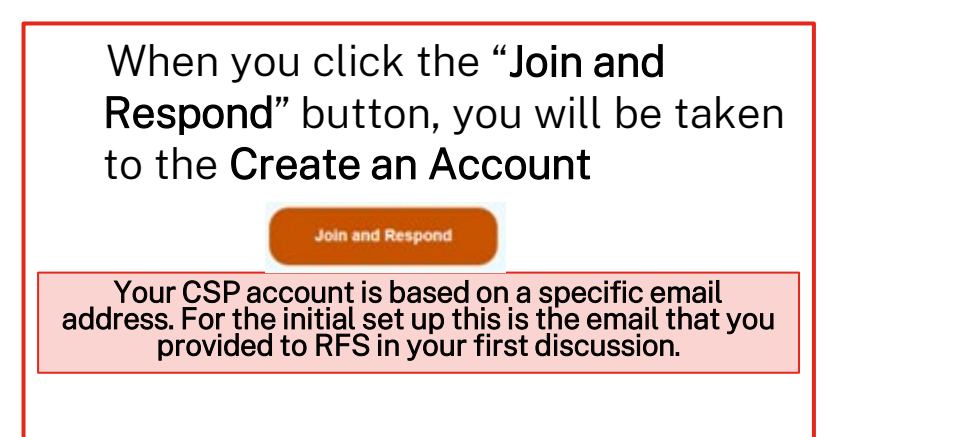

#### RFS

#### NSW Rural Fire Service Profile Information Request - Action Required

#### Hello Supplier,

NSW Rural Fire Service uses Coupa as their chosen platform for Supplier Management. You must use this system so NSW RFS can trade with you as your customer, and we need you to update your company profile.

There are two ways you can use the Coupa System to provide your details (both methods are completely free).

1. Join and Respond via the Coupa Supplier Portal (CSP), or

#### 2. Respond Without Joining the CSP

You can respond and send your information to NSW RFS without joining, but joining allows you to update your company info more easily if it ever changes, as well as do things with NSW RFS (and your other buying organisations that use Coupa) like view purchase orders, create invoices, manage POs and invoices, get real-time SMS alerts and much more.

Use one of the buttons below to respond, or if another person at your organisation is more appropriate to handle this registration, please forward this email to them (must have the same email domain).

If you need further help to understand this request, please refer to Doing Business with the NSW RFS.

For more information about the Coupa Supplier Portal, please refer to For Suppliers.

Looking forward to doing business with you.

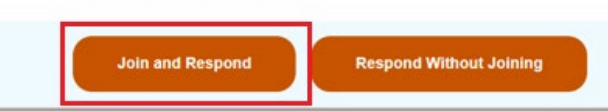

Note – RFS recommend completing this process on a laptop or PC for a better experience. Using a mobile phone limits the page views, and some of the links in the form may not work.

#### 1. Create an Account – Business name, First name & Last Name will be prepopulated from the New supplier request that an RFS member instigated. Please change this if incorrect. You will not be able to change the Email. Add a password and then confirm paceward. Account the

then **confirm password**. Accept the **privacy policy** and **terms of use.** Once information has been entered then

Under Create an Account section - First step of

joining the CSP is to create an Account - (mandatory

click the **Create an account** button.

- 2. If you already have an account, click the Log In
- 3. If you are not the correct person to register for your company, click
  "Forward this to someone" instead.

"Join and Respond"

fields are marked with \*)

# SIM – Filling in the form via CSP (Registering for the CSP)

Create an Account

NSW Rural Fire Service is using Coupa to transact

electronically and communicate with you. We'll walk you

through a quick and easy setup of your account with NSW Rural Fire Service so you're ready to do business

### Your legal business name (or legal personal name if an individual) example\_email@bigpond.com You will not be able to change this email addres Already have an account? LOG IN Last Name Bloggs Confirm Password add a password confirm the password Forward this to someone accept the Privacy Policy and the Terms of Use **Create an Account** Already have an account? LOG IN Forward this to someone Note - Once you have created an account and signed in for the first time, Coupa offers to take you on a tour of the CSP. We highly recommend you take this tour in order to gain valuable insight into the functionality provided.

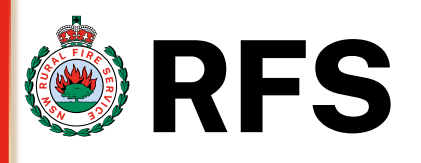

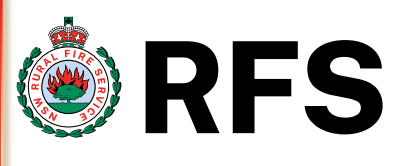

### "Join and Respond"

### Under Login section - Already have an Account

Already have an account?LOG IN 2

2. If you already have an account, click the **Log In.** This will take you to the Login screen – enter the **Email** address you already have an account for then click the **Continue** button

| 2                                       |                               |       |  |
|-----------------------------------------|-------------------------------|-------|--|
| Login Z                                 |                               |       |  |
| ' <b>Email</b><br>enter the email addre | ss you already have an accoun | t for |  |
|                                         | Forgot your password?         |       |  |
|                                         | Continue                      |       |  |
| New                                     | to Coupa? CREATE AN ACC       | COUNT |  |

## "Join and Respond"

Under Forward this Invitation section to someone else – (mandatory fields are marked with \*)

3. If you are not the correct person to register for your company, click
"Forward this to someone" instead.
This will take you a screen called
Forward This Invitation add in the email of the correct person and click the forward button

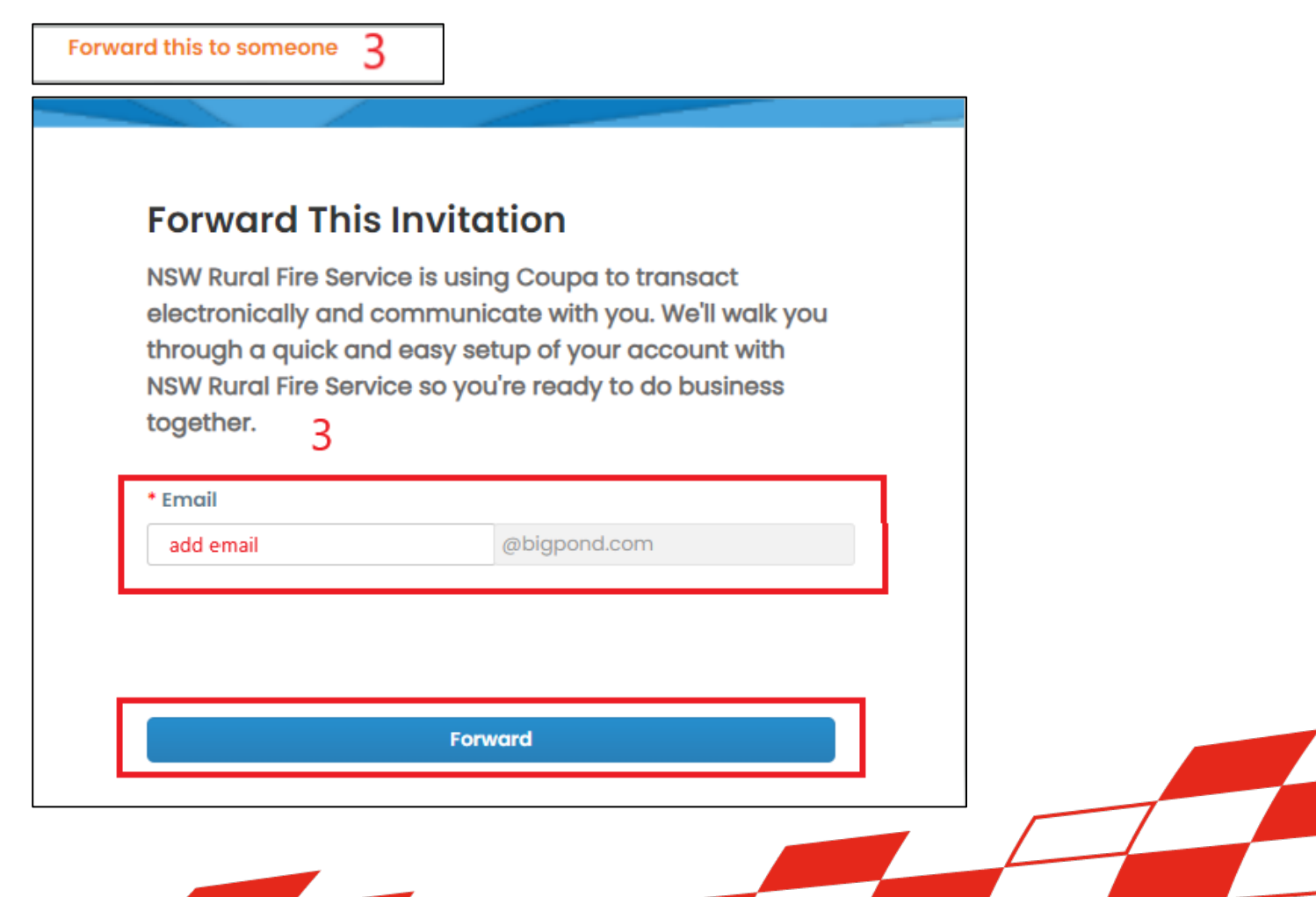

**RFS** 

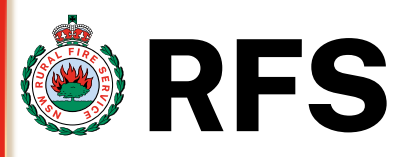

email example of code

### "Join and Respond"

Under **Email Verification** section - after creating an account, you will need to fill in the **Verification Code** 

Email Verification - after creating an account, you need to fill in the Verification Code to verify your email. A one-time code will be sent to the email address which was provided.

Email will come from Coupa Supplier Portal do not reply@rfs.coupahost.com subject Your Coupa Verification Code

Enter the code and then click the **Next** button

Note – you can **Request a new code if** you didn't receive it

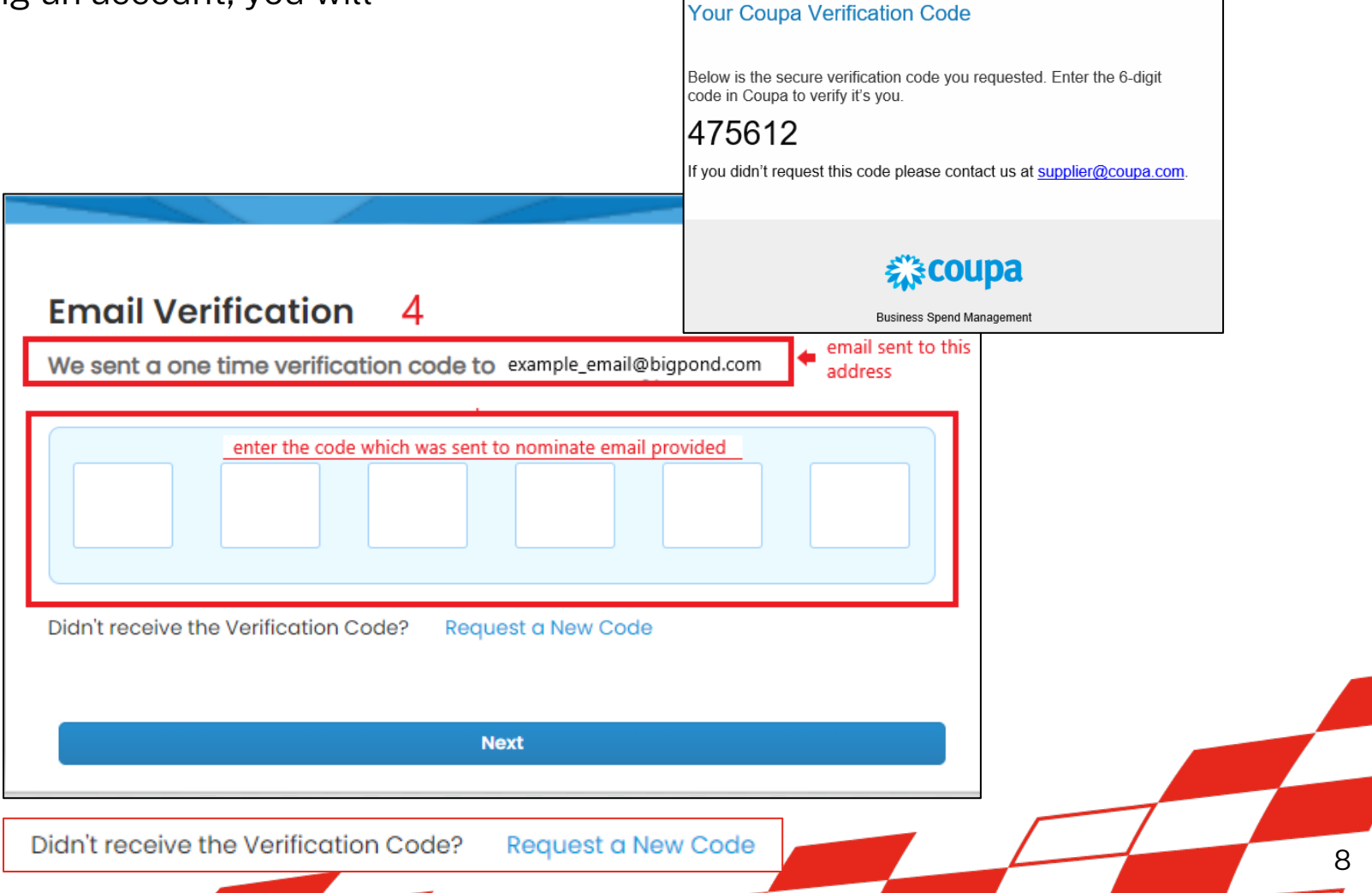

袋coupa

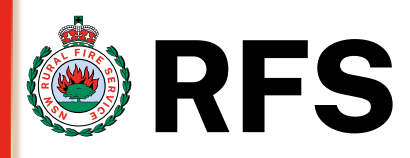

### "Join and Respond"

Under Secure your Payment Information section. Two-Factor Authentication

5. Two-Factor Authentication is required to finish setting up payment.

Option 1 Authenticator app

Point 1. Scan the QR code using your mobile phone under authenticate via : authenticator app after selecting from the drop down.

**Point 2.** enter the 6-digit verification code received to your phone.

Then click **Next** button.

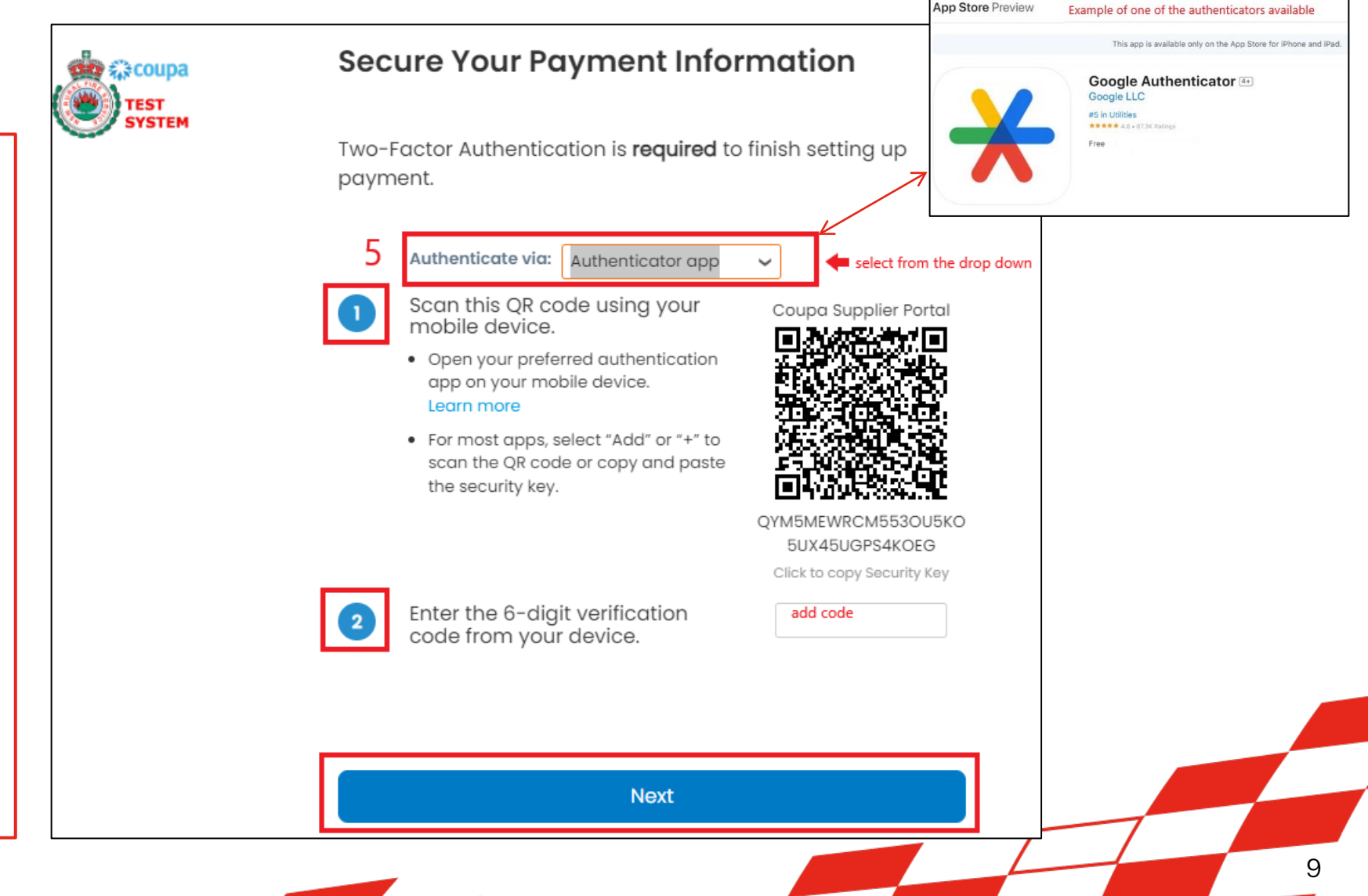

#### Under Secure your Payment Information Section. 🎃 🎲 coupa **Two-Factor Authentication** TEST 6. Two-Factor Authentication is required

SIM – Filling in the form via CSP

to finish setting up payment.

(Registering for the CSP)

"Join and Respond"

Option 2 Phone SMS Message

Point 1. Message sent to your phone via SMS add your mobile phone under authenticate via: phone SMS message after selecting from the drop down.

Point 2. Confirm re Captcha, once verified click send code button

**Point 3.** enter the 6-digit verification code received to your phone.

Then click **Next** button.

经COUPA

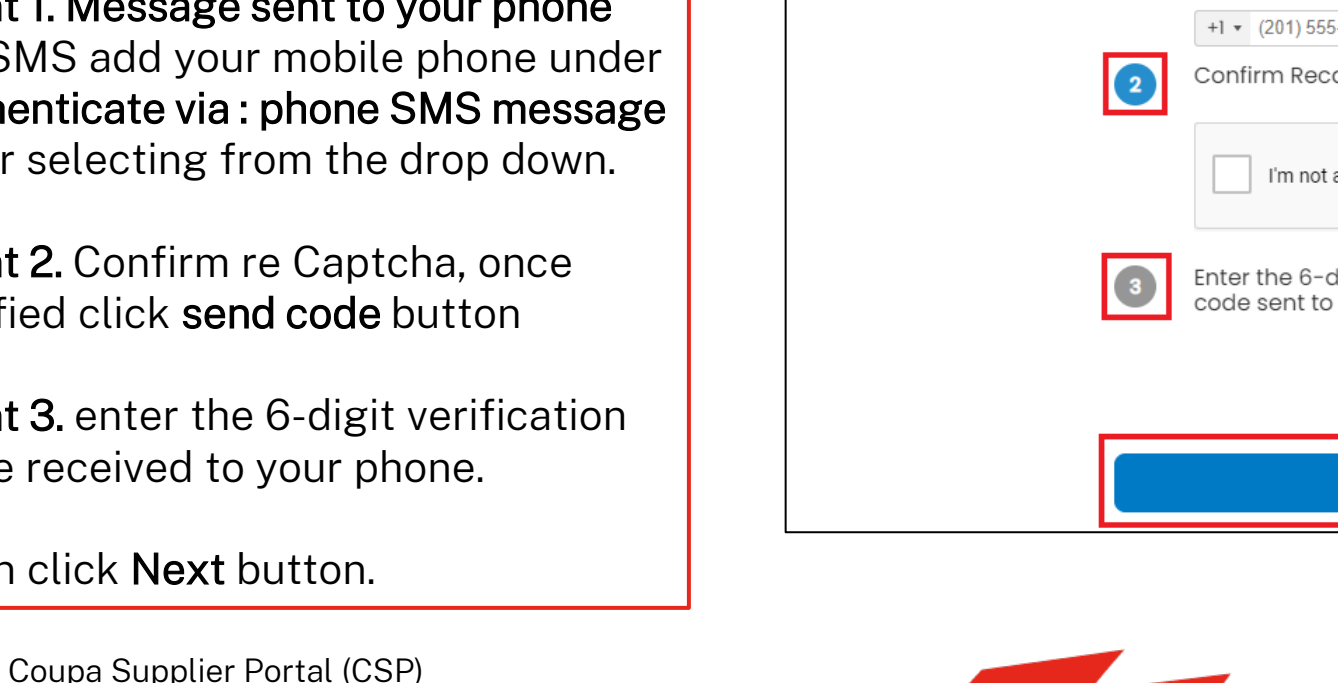

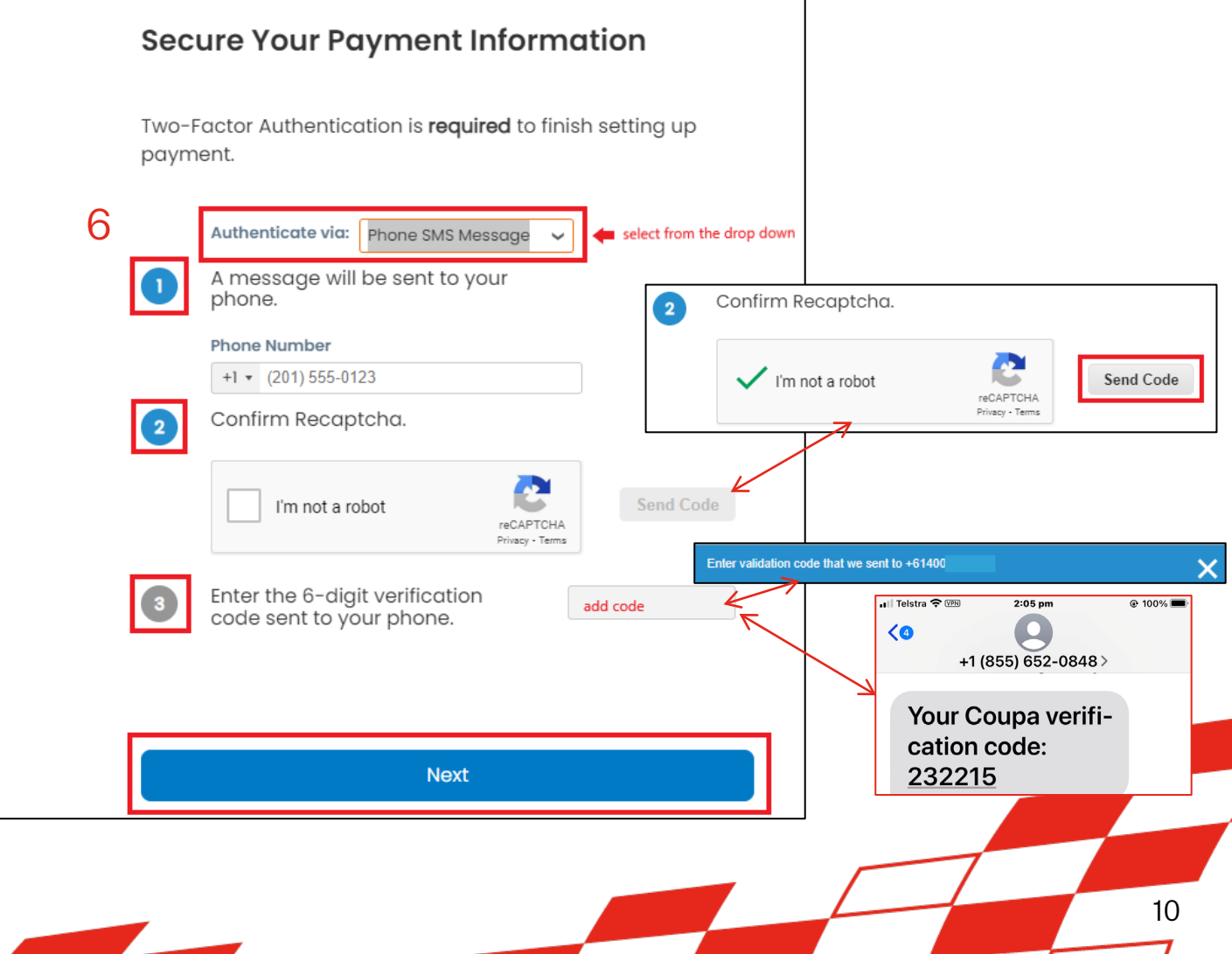

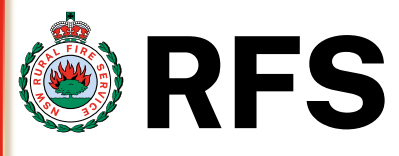

## "Join and Respond"

Under Multi Factor Authentication Enabled section

7. Multi Factor Authentication Enabled You will receive an email advising the Multi Factor authentication has been enabled. Email will come from do\_not\_reply@rfsnsw.coupahost.com subject : Multi Factor Authentication enabled

Follow the steps to review security setting.

### 袋coupa

#### Multi Factor Authentication Enabled

Hi Jo

You have successfully enabled Multi Factor Authentication on your Coupa Supplier Portal account for payment account settings and login attempts.

The security of your account is very important to us and we want to ensure that you are updated when important actions are taken.

Follow these next steps:

- Download or print your backup codes in case you lose your phone or delete the app. Create backup codes by clicking Review Settings below.
- Be prepared to enter new verification code when prompted any time you're viewing or modifying your financial account settings or log in.

**Review Security Settings** 

**\*\***coupa

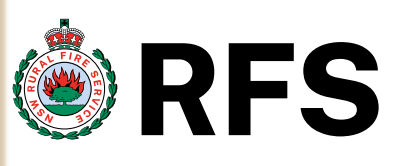

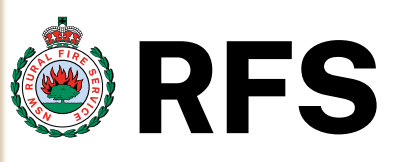

### "Join and Respond"

Under Emergency Recovery Code section

8. Emergency Recovery Codes this is the only way to restore access if you lose access to your authenticating device or app

Print/Download or Copy these codes. Then click Next

Note – It is suggested that you save a copy of these codes somewhere safe but accessible

8i. You can also retrieve your
 Emergency Recovery codes under
 My Account, click in the top right hand corner of the homepage
 next to notifications then Security
 & Multi Factor Authentication this
 will show Recovery codes and
 Regenerate Recovery Codes.

#### 8 Emergency Recovery Codes

Emergency Recovery codes are the only way to restore access if you lose access to your authenticating device or app.

You can use each recovery code only once. Save your recovery codes somewhere safe but accessible.

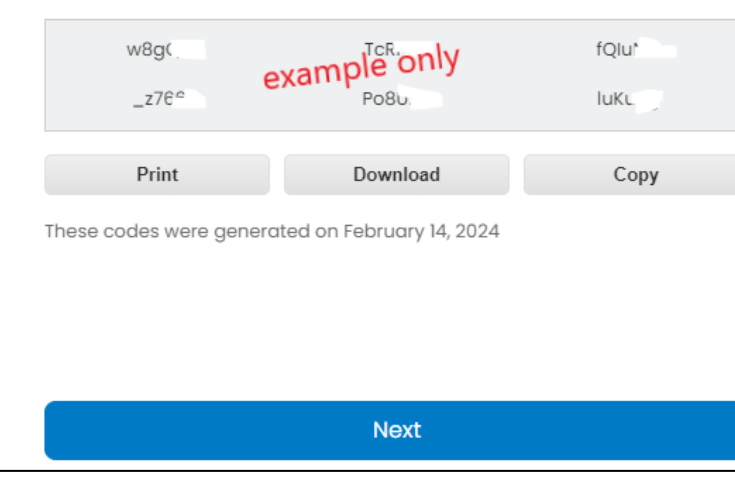

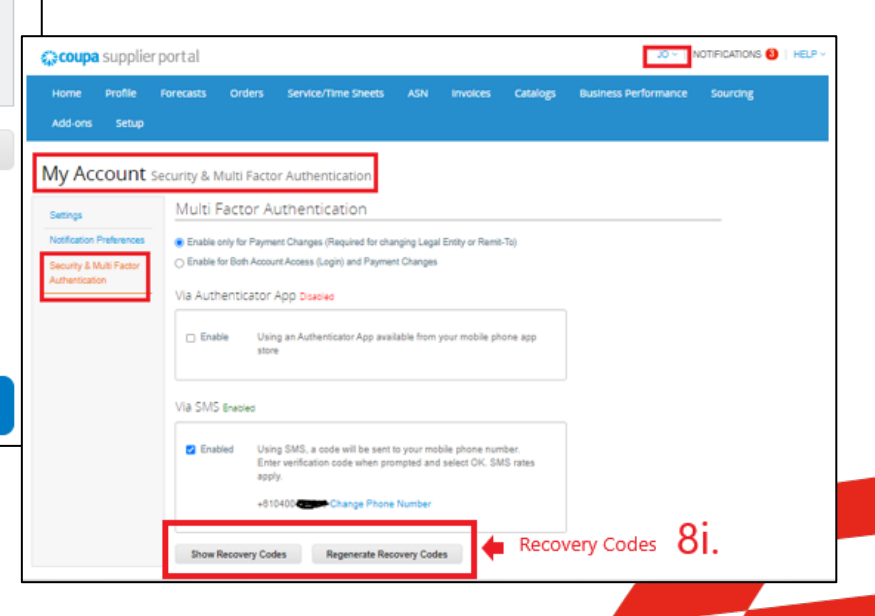

## "Join and Respond"

Under Your Contact Information section - (mandatory fields are marked with \*)

- 9. Your Contact Information :-First/Last Name will appear prepopulated, this can be changed.
- 10. Phone Number from the drop down select 61 for eg Australia then add your number.
- 11. Country/Region from the drop down select eg Australia
- 12.Address Line 1 start to type your address and autocomplete will display a list of addresses – select your address City/State/Postal Code – this will prepopulate once your have selected your Address Line 1 click Next once done

| Your Contact Ir                                                                       | nformation                                            |                                                         | Phone Number 10                                                                                                    |
|---------------------------------------------------------------------------------------|-------------------------------------------------------|---------------------------------------------------------|----------------------------------------------------------------------------------------------------|
| * First Name                                                                          | * Last Name<br>Bloggs                                 | 9 + prepopulated                                        | Ascension Island +247                                                                                                    |
| enter your phone numbe here                                                           | - 1                                                   | 0                                                       | Country/Region Australia                                                                                                    |
| * Country/Region Click on the down arrow to se                                        | elect the country eg Australia 1                      | 1∙ ←→                                                   | Australia<br>Austria<br>Azerbaijan                                                                                                    |
| * Address Line 1<br>Start typing in your address, a<br>select your address from the I | utocomplete will display suggested addresses -<br>ist |                                                         | *Address Line 1 12                                                                                                    |
| * City S                                                                              | tate * Postal Code                                    | 2<br>prepopulated<br>once street<br>address is<br>added | 4 Murray     4 Murray Rose Avenue, Sydney Olympic Park NSW, Australia     4 Murray Avenue, Mosman Park WA, Australia     4 Murray Street, Lane Cove North NSW, Australia     4 Murray Street, Thornbury VIC, Australia     4 Murray Street, Wonthaggi VIC, Australia |
|                                                                                       | Next                                                  |                                                         |                                                                                                    |
|                                                                                       | Skip for Now                                          |                                                         |                                                                                                    |

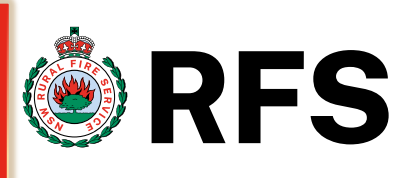

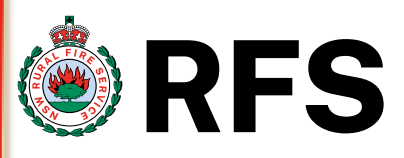

### "Join and Respond"

Under Tell us about your Business section (mandatory fields are marked with \*)

- 13. Tell us about your Business :-Business Website – if you have a company website please enter here, otherwise tick the **I do not** have a website box
- **14.** Tax ID entered your abn number, otherwise tick **I do not** have a Tax ID box

Note - the padlock means this is secure and will not be made public to your public profile on Coupa

**15.** Invite User – if you aren't the right person, invite another user from your company by clicking the Send Invite Then click Next

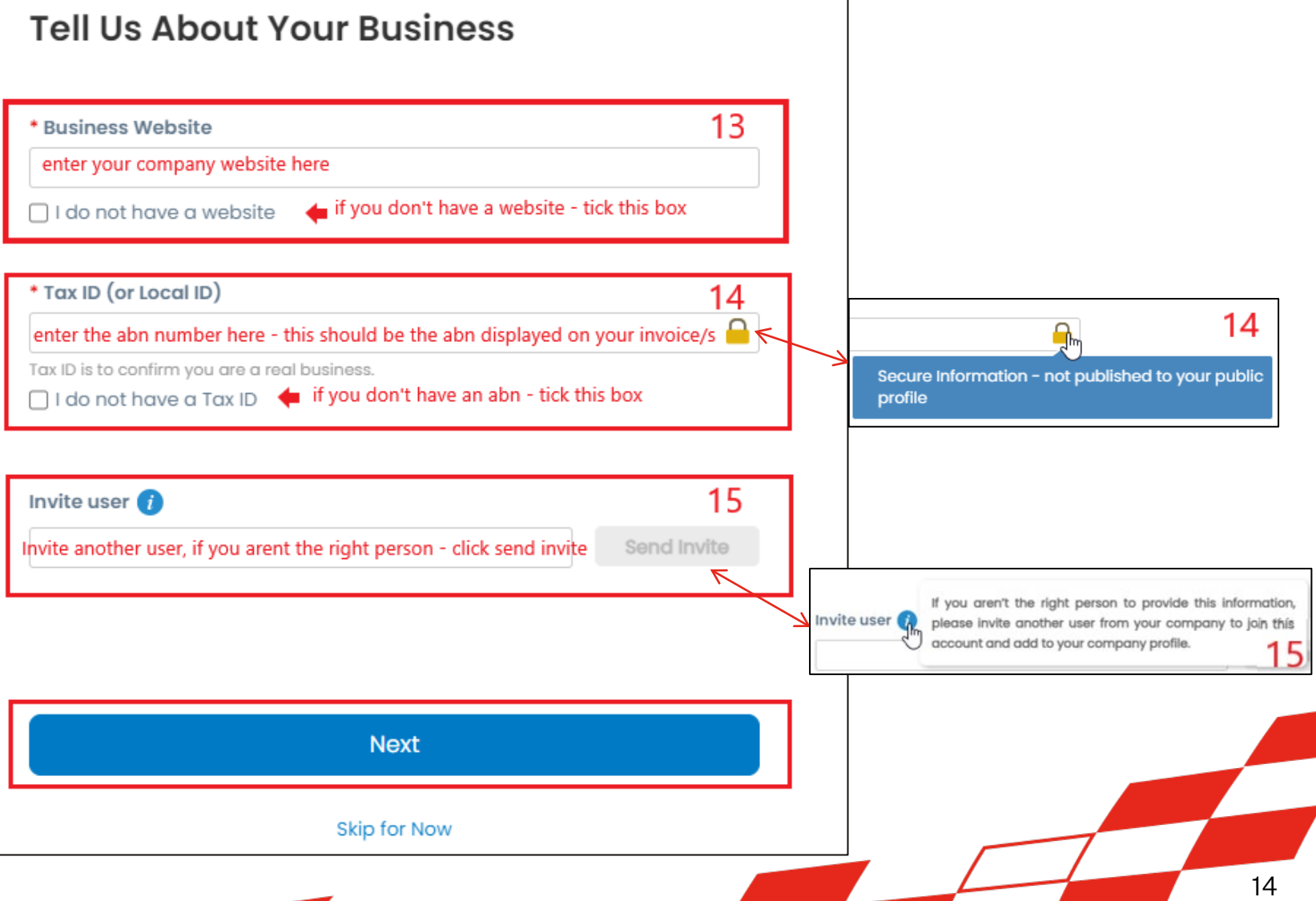

### Under Confirm Invoice – From Location section – (mandatory fields are marked with \*) 16. Confirm Invoice – From Location Country/Region & Address will

prepopulate from "Your contact" details page but if different address you will be invoicing RFS from then enter it here.

"Join and Respond"

- 17. Tax Country/Region leave as Australia unless overseas. Add in your ABN number.
- 18. Another opportunity is given to Invite User – if you aren't the right person, invite another user from your company by clicking the Send Invite Then click Next

#### Jpa Coupa Supplier Portal (CSP)

# SIM – Filling in the form via CSP (Registering for the CSP)

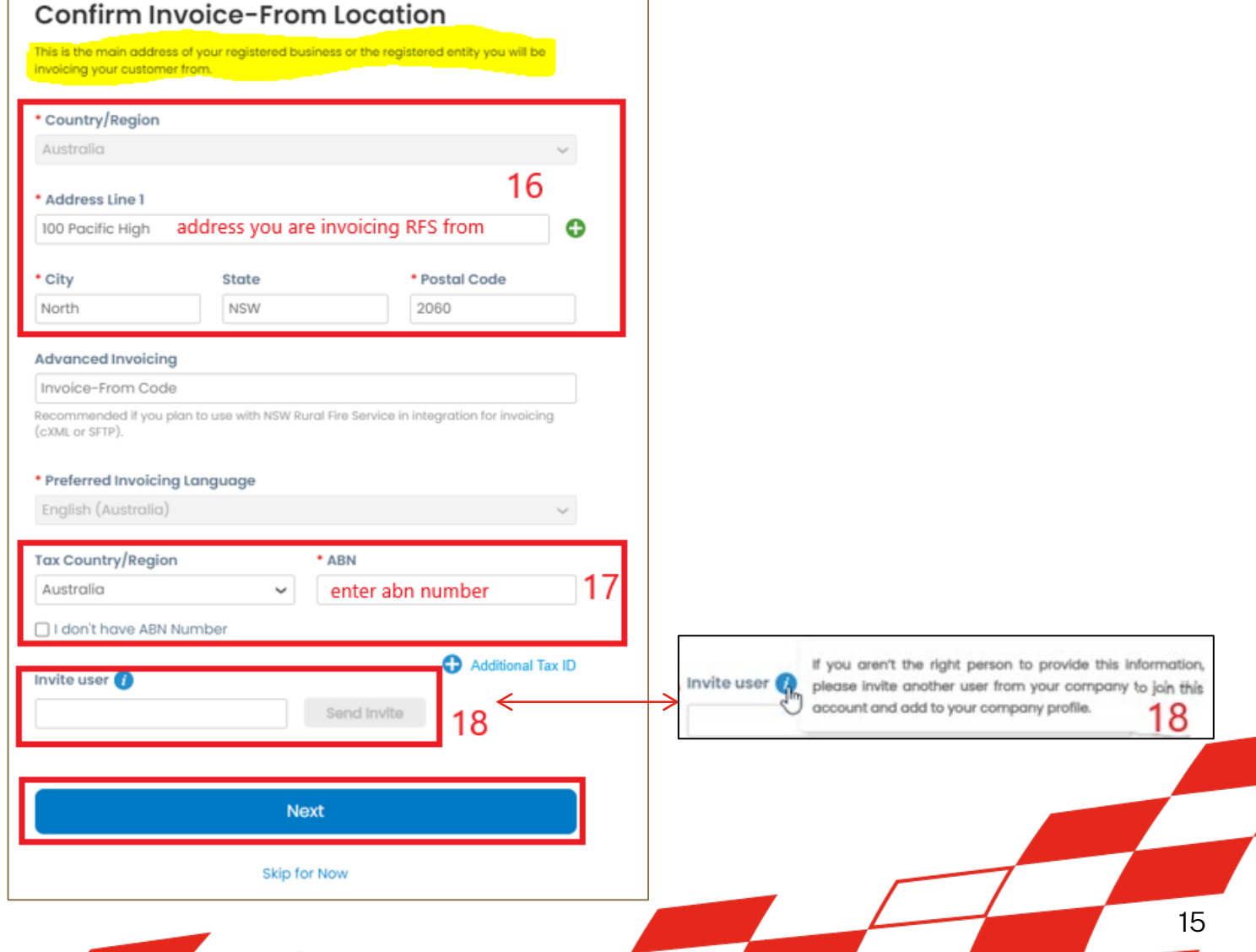

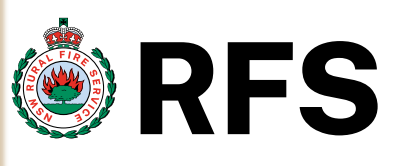

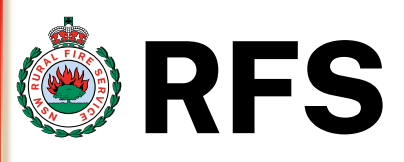

## "Join and Respond"

Under Confirm Pay-To Location (Remit-To) Same as Invoice-From Location section – (mandatory fields are marked with \*)

- **19. Confirm Pay-To Location (Remit-To)** This is the address that RFS will send your payment to, remittance address.
  - No changes are needed if same as invoice address.

Click Next

- 20. If different then click the down arrow next to Same as Invoice – From Location and change. See next page
- 21. Another opportunity is given to Invite User – if you aren't the right person, invite another user from your company by clicking the Send Invite

| ay-To Location                    | n (Remit-To) 19                                                                                                    |                                                                                                    |
|-----------------------------------|----------------------------------------------------------------------------------------------------|----------------------------------------------------------------------------------------------------|
| From Location 20 -                | <ul> <li>click the down arrow &amp;<br/>change your selection</li> </ul>                                                                   |                                                                                                    |
|                                   |                                                                                                    |                                                                                                    |
|                                   | $\sim$                                                                                                    |                                                                                                    |
|                                   |                                                                                                    |                                                                                                    |
|                                   |                                                                                                    |                                                                                                    |
| State                             | Postal Code                                                                                                    |                                                                                                    |
| NSW                               | 2060                                                                                                    |                                                                                                    |
| plan to use with NSW Rural Fire 9 | Service in integration for invoicing                                                                                                    |                                                                                                    |
| 21                                | Send Invite                                                                                                    | Invite user because invite another user from your company account and add to your company profile.                |
|                                   |                                                                                                    |                                                                                                    |
|                                   | ay-To Location<br>ur customer will use to send you<br>From Location 20 ~<br>State<br>NSW<br>Pg<br>plan to use with NSW Rural Fire so<br>21 | ay-To Location (Remit-To) 19<br>r customer will use to send your payment, remittance address.<br>From Location 20 |

mation

join this

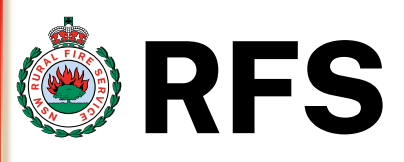

### "Join and Respond"

Under Confirm Pay-To Location (Remit-To) Add New Pay-To Location section – (mandatory fields are marked with \*)

- 22. Confirm Pay-To Location (Remit-To) Add New Pay-To Location If address is different to invoice address for remittance, then selection Add New Pay-To Location. In Address Line 1 add the remittance address
- 23. Advanced Invoicing wording will change to Pay-to (Remit-To) Code once you have selected Add New Pay-To Location
- 24. Another opportunity is given to Invite User – if you aren't the right person, invite another user from your company by clicking the Send Invite

| Confirm Pay-To Location (Remit-To)                                                                                                    |                                                                                                |
|----------------------------------------------------------------------------------------------------|------------------------------------------------------------------------------------------------|
| This is the address your customer will use to send your payment, remittance address.                                                                                                  |                                                                                                |
| Add New Pay-To Location 22 - if different address for remittance, select this from drop down                                                                                          |                                                                                                |
| Australia                                                                                                    |                                                                                                |
| * Address Line 1<br>add different remittance address here                                                                                                    |                                                                                                |
| City State      Postal Code                                                                                                    |                                                                                                |
| Advanced Invoicing Pay-To (Remit-To) Code this will automatically populate 23 Recommended if you plan to use with NSW Rural Fire Service in integration for invoicing (cXML or SFTP). |                                                                                                |
| Invite user ()<br>24 Send Invite                                                                                                    | If you aren't the right person to provide Invite user 😱 please invite another user from your c |
|                                                                                                    | account and add to your company profile                                                        |
| Next                                                                                                    |                                                                                                |

Information y to join thi

24

Confirm Ship-From Location 25

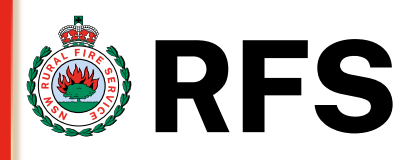

### "Join and Respond"

Under Confirm Ship-From Location – (mandatory fields are marked with \*)

25. Confirm Ship-From Location Same as Invoice-From location This address is your warehouse location if different from invoice location.

No changes are needed if same as invoice address. Click Next

- **26**. If different then click the down arrow next to Same as Invoice -From Location and change. See next page
- 27. Another opportunity is given to **Invite User –** if you aren't the right person, invite another user from your company by clicking the **Send** Invite

| Country/Region                                               |                              |                                                          |   | Same as Pay-To Location                                                                          | 20                                      |
|--------------------------------------------------------------|------------------------------|----------------------------------------------------------|---|--------------------------------------------------------------------------------------------------|-----------------------------------------|
| Australia                                                    |                              | $\checkmark$                                             | L | Add New Ship-From Location                                                                       |                                         |
| Address Line 1                                               |                              |                                                          |   |                                                                                                  |                                         |
| 00 Pacific High                                              |                              |                                                          |   |                                                                                                  |                                         |
| City                                                         | State                        | * Postal Code                                            |   |                                                                                                  |                                         |
| North                                                        | NSW                          | 2060                                                     |   |                                                                                                  |                                         |
|                                                              |                              |                                                          |   |                                                                                                  |                                         |
| ecommended if you<br>:XML or SFTP).<br>I <b>vite user ()</b> | plan to use with NSW Rural i | Fire Service in integration for invoicing                |   | If you aren't the right person to provid<br>nvite user 🥋 please invite another user from your co | e this informa                          |
| ecommended if you<br>:XML or SFTP).<br>I <b>vite user ()</b> | plan to use with NSW Rural I | Fire Service in integration for invoicing 27 Send Invite |   | nvite user<br>please invite another user from your co<br>account and add to your company profile | e this informa<br>mpany to join<br>a. 2 |
| ecommended if you<br>:XML or SFTP).<br><b>wite user (</b> )  | plan to use with NSW Rural I | Fire Service in integration for invoicing 27 Send Invite | < | nvite user                                                                                       | e this informa<br>mpany to jain<br>8. 2 |

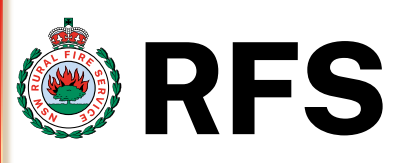

### "Join and Respond"

Under Confirm Ship-From Location Add New Ship-From Location -(mandatory fields are marked with \*)

- 28. Confirm Ship-From Location Add New Ship-From Location If address is different to invoice address for shipping, then selection Add New Ship-To Location. In Address Line 1 add the new ship address
- 29. Advanced Invoicing wording will change to Ship-From Code once you have selected Add New **Ship-From Location**
- 30. Another opportunity is given to Invite **User** – if you aren't the right person, invite another user from your company by clicking the Send Invite

| Commissi                           |                              | auon                                  |        |                |                                                            |                                              |
|------------------------------------|------------------------------|---------------------------------------|--------|----------------|------------------------------------------------------------|----------------------------------------------|
| This is usually your ware          | house location.              | _                                     |        |                |                                                            |                                              |
| Add New Ship-Fron                  | n Location 28 ~              | ]                                     |        |                |                                                            |                                              |
| <ul> <li>Country/Region</li> </ul> |                              |                                       |        |                |                                                            |                                              |
| Australia                          |                              |                                       | $\sim$ |                |                                                            |                                              |
| * Address Line 1                   |                              |                                       |        |                |                                                            |                                              |
|                                    |                              |                                       | •      |                |                                                            |                                              |
| • City                             | State                        | * Postal Code                         |        |                |                                                            |                                              |
|                                    |                              |                                       |        |                |                                                            |                                              |
| Advanced Invoicing                 |                              |                                       |        |                |                                                            |                                              |
| Ship-From Code                     |                              | 29                                    |        |                |                                                            |                                              |
| Recommended if you pl              | lan to use with NSW Rural Fi | ire Service in integration for invoid | ing    |                |                                                            |                                              |
| (onne or or rey.                   |                              |                                       |        |                |                                                            |                                              |
| Invite user 🕧                      |                              |                                       |        |                | If you aren't the right perso                              | on to provide this information               |
|                                    |                              | 30 Send Inv                           | /ite   | ←→ Invite user | blease invite another user f<br>account and add to your co | rom your company to join this mpany profile. |
|                                    |                              |                                       |        | 1              |                                                            | 50                                           |
|                                    |                              |                                       |        |                |                                                            |                                              |
|                                    |                              |                                       |        |                |                                                            |                                              |
|                                    | Next                         |                                       |        |                |                                                            |                                              |
|                                    |                              |                                       |        |                |                                                            | 19                                           |

## 31. Additional Information Before RFS can do business

with you, we require some additional information. Click the Take Me There button and you will be directed to the Supplier Information update form.

"Join and Respond"

Under Additional information section

32. If you click Skip for Now this will take you to the portal homepage and we won't be able to capture this information and you will need to navigate back to this form.

#### Coupa Supplier Portal (CSP)

## SIM – Filling in the form via CSP (Registering for the CSP)

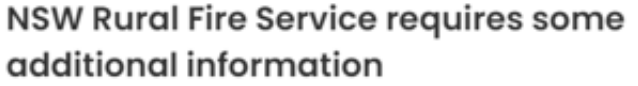

This information must be provided before you can do business with NSW Rural Fire Service

Take Me There

Skip for Now

31

32

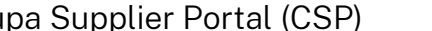

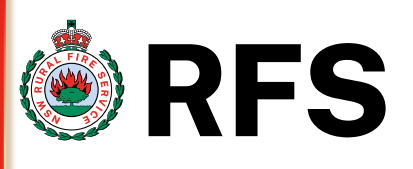

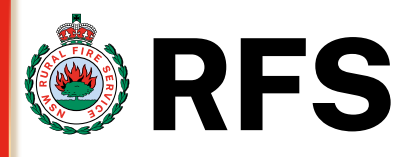

### "Join and Respond"

Under Supplier Information Update – Supplier details section – (mandatory fields are marked with \*)

Note - some info will be prefilled from your Coupa Account set up **Supplier Information Update** form, so that RFS can capture your Company name, contact details, address location & bank details so we can set up a vendor. Please complete all mandatory information.

Supplier Details :-

- **33. Entity Name** enter the Entity name that appears in the ABN lookup for your company https://abr.business.gov.au
- **34. Company/Business Name** enter the business name that appears in the ABN lookup (if you don't have one enter the Entity name here as well).
- **35. Industry** this will be completed by RSP, generally this is Private Sector.

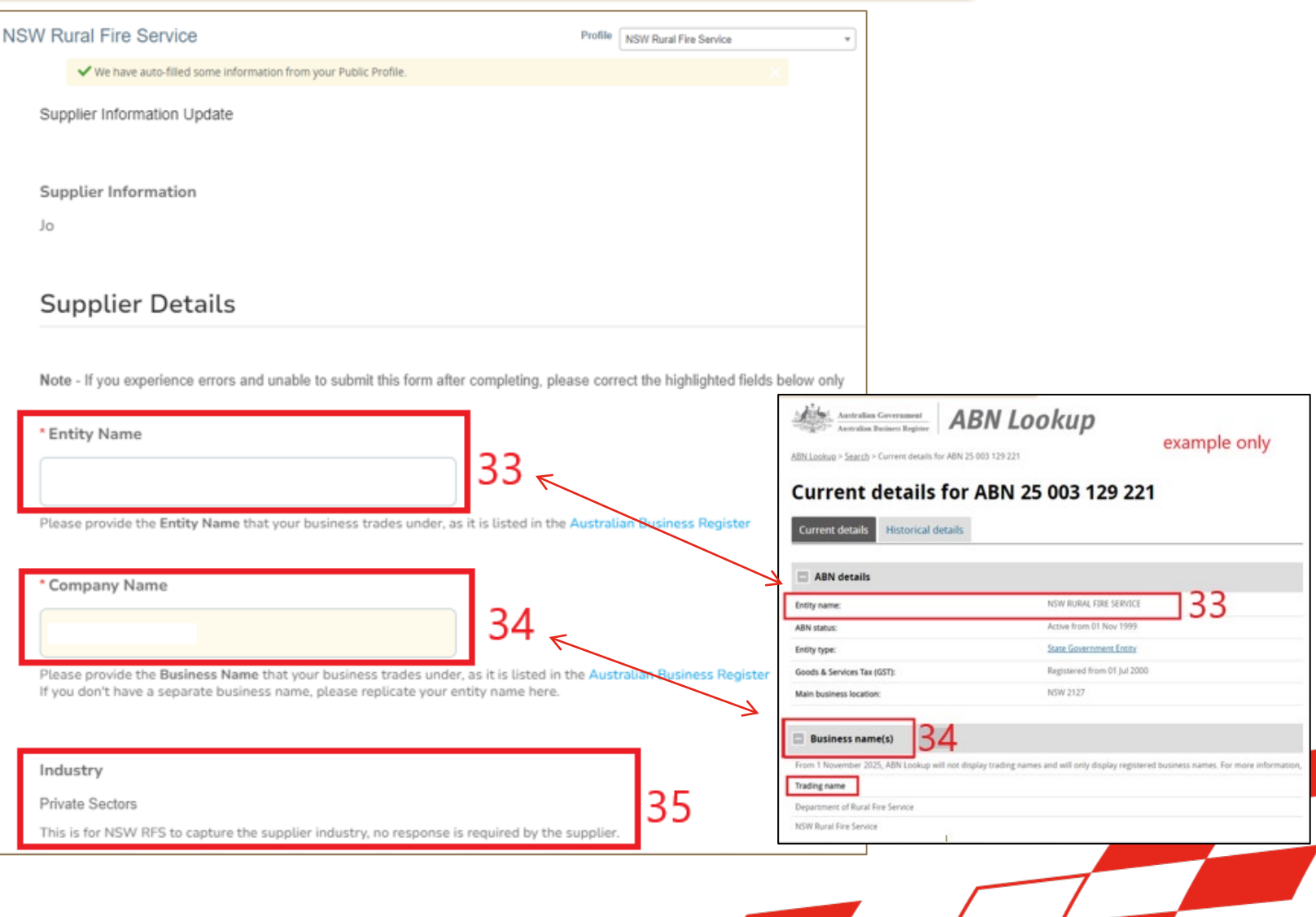

### are marked with \*) Note - some info will be prefilled from your Coupa Account set up Supplier Contacts & Address

SIM – Filling in the form via CSP

**36.** PO Email – enter the email address you would like PO's from RFS sent to **Primary Contact :-**

(Registering for the CSP)

"Join and Respond"

- **37. Contact Purpose –** click on the drop down to select an option
- **38. First name** enter the primary contact first name (main contact/verified admin)
- **39.** Surname enter the primary contacts surname
- **40. Primary contact email** enter the email address who is the main contact (verified admin)

#### We have auto-filled some information from your Public Profile Supplier Contacts & Address Under Supplier Information Update - Supplier Contacts & address section - (mandatory fields PO Email email address RFS will send PO to 36 his is where POs will be sent, which can be the same or different from primary contact and/or remittance email address Primary Contact The primary contact is the person responsible for sole representative on behalf of your company - the main contact for the application Contact Purpose Contact Purpose 37≮ Other X a Diversity Executive First Name Legal Other 38 primary contacts first name Procuremen Sales Service Desi Sourcin Last Name 39 primary contacts surname

40

0

Primary Contact Email

main (verified admin) contact email

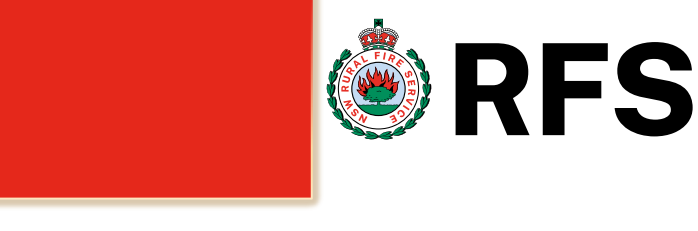

37

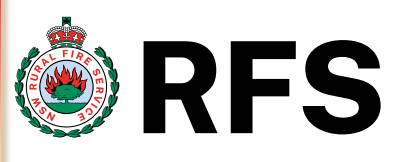

### "Join and Respond"

Under Supplier Information Update – Supplier Contacts & address section – (mandatory fields marked with \*)

Note - some info will be prefilled from your Coupa Account set up

Supplier Contacts & Address 41. Mobile & Work Phone Number – change the default from US/Canada to "other" to enter the phone number. <u>First box</u> – country code eg 61 Second box – area code eg 2

Third box – local or mobile number

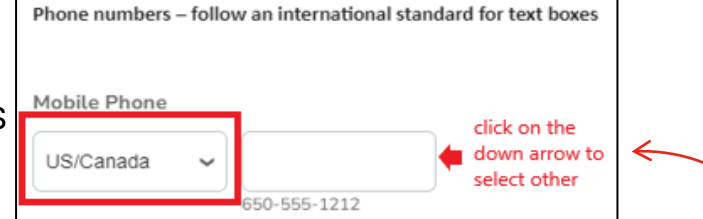

Change the default to "Other" to enter Australian phone numbers.
 First Box - country code, e.g. "61" (digits only, no + required).
 Second Box - area code, e.g. "2" for NSW (no leading zero).
 Third Box - local number (for mobiles, no leading zero.)

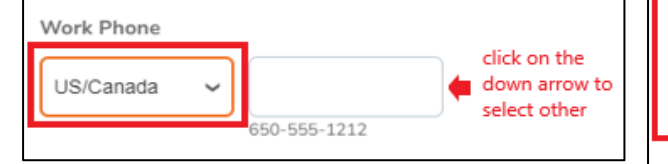

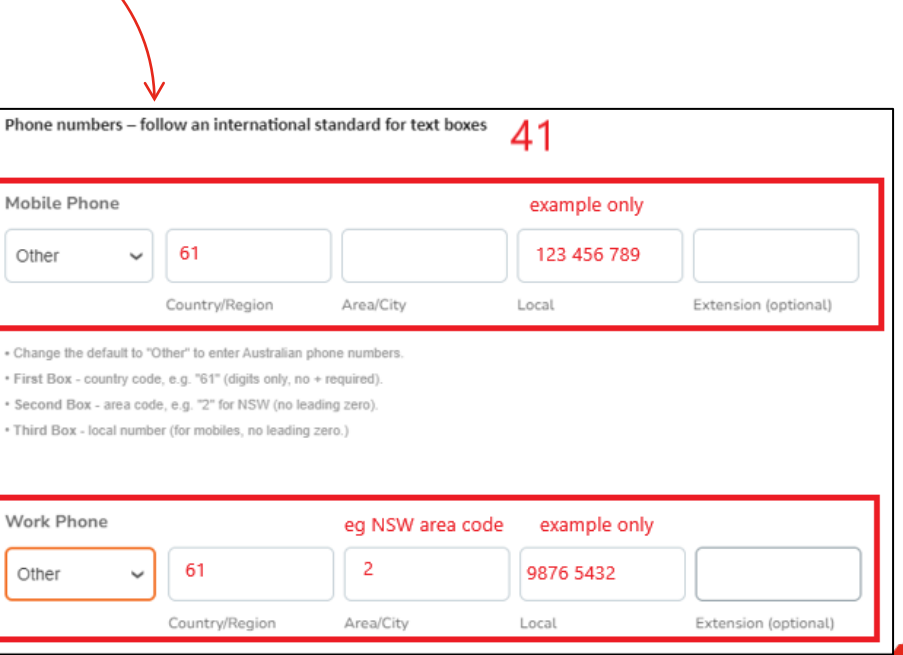

## "Join and Respond"

Under Supplier Information Update – Supplier Contacts & address section – (mandatory fields are marked with \*)

Note – some info will be prefilled from your Coupa Account set up

#### Supplier Contacts & Address Contacts

- **42. Additional contacts** if you have more than one contact at your company and would like to list them then please complete this section.
- **43 Add contact** you can click the add contact button to add more
- **44. Red Cross** If you don't have any additional contacts then click on the red cross to remove this section

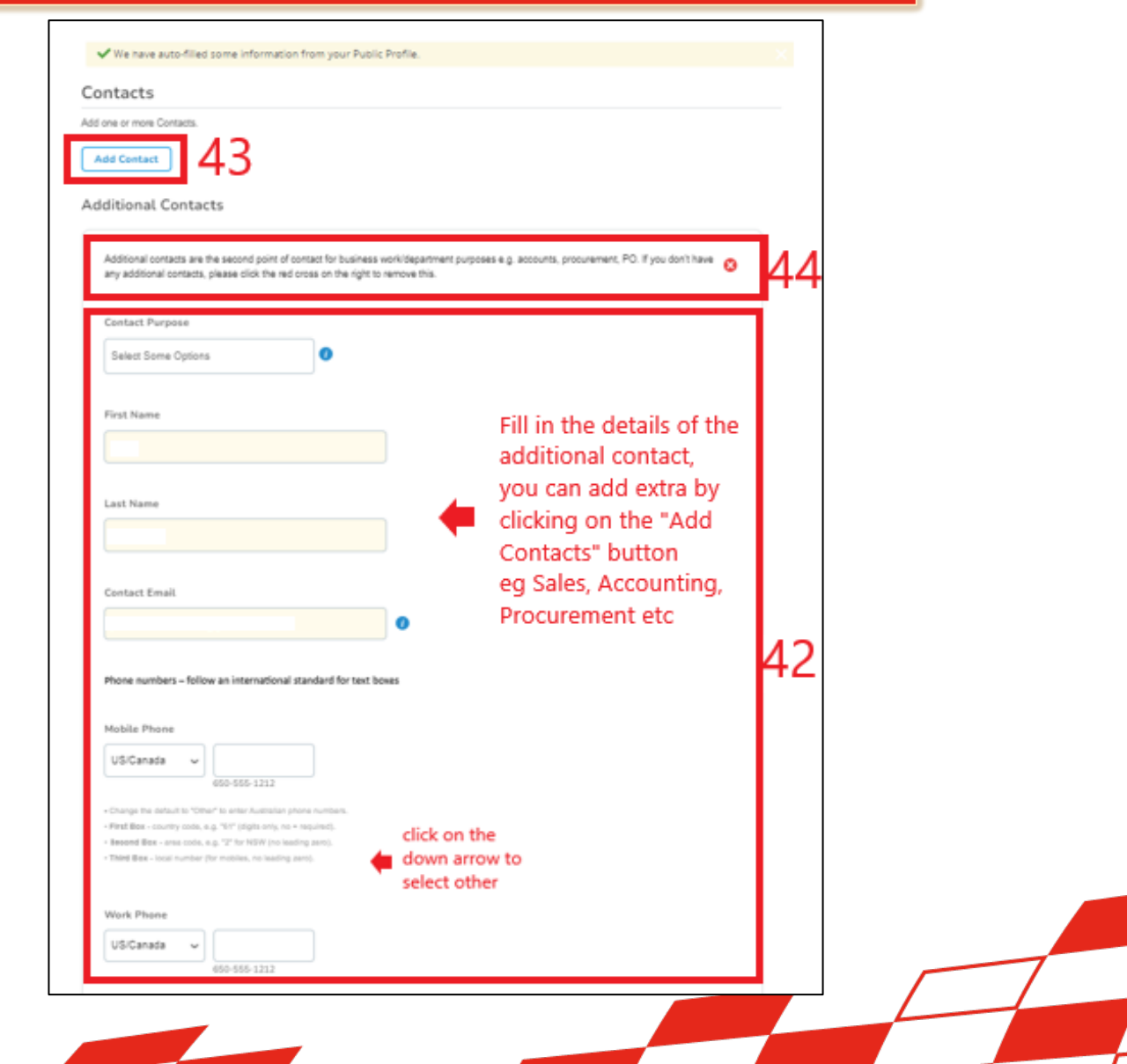

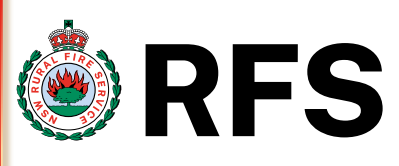

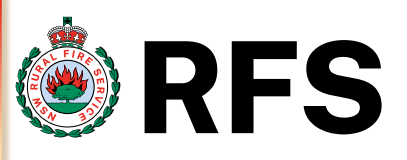

## "Join and Respond"

Under Supplier Information Update – Supplier Contacts & address section - (mandatory fields are marked with \*)

Note - some info will be prefilled from your Coupa Account set up Supplier Address

- 45. Address Purposes this field is not mandatory, but you can select an option from the drop down
- 46. Region –
- **Country/Region** select the country from the drop down
- **II.** State Region select the state from the drop down. State ISO Code will automatically populate when the state is selected.
- 47. Address enter your street address you can carry over into street address 2,3,4 if needed
- 48. City/Postal Code enter the suburb and post code for your location

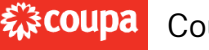

**Coupa** Coupa Supplier Portal (CSP)

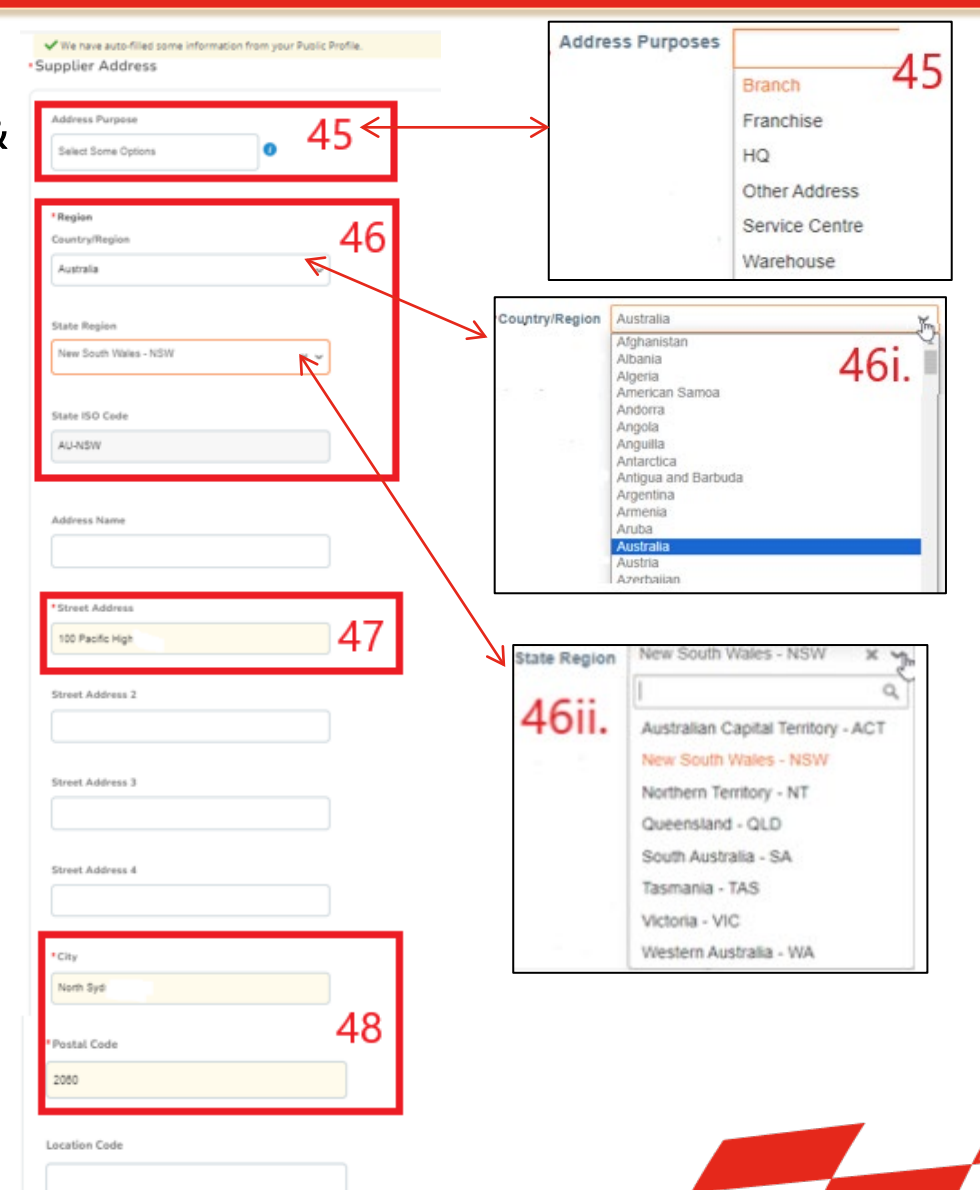

25

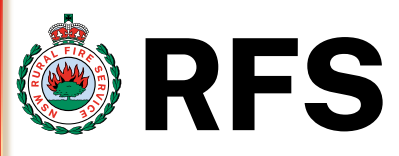

### "Join and Respond"

Under Supplier Payment Details – Remit-To Addresses section – (mandatory fields are marked with \*)

Note - some info will be prefilled from your Coupa Account set up

- 49. Supplier Payment Details "YES", if you are a new supplier then you must click yes to add bank account details. This will then display the Remit-To Addresses section. Click Add Remit-To button
- **50**. If you provided this info during the CSP account setup then click the **Choose** button to select the default remit-to address.

(We <u>cannot</u> make payment without this).

51. Payment Details – "NO", only click no action if you are an existing supplier and <u>don't</u> need to update bank details

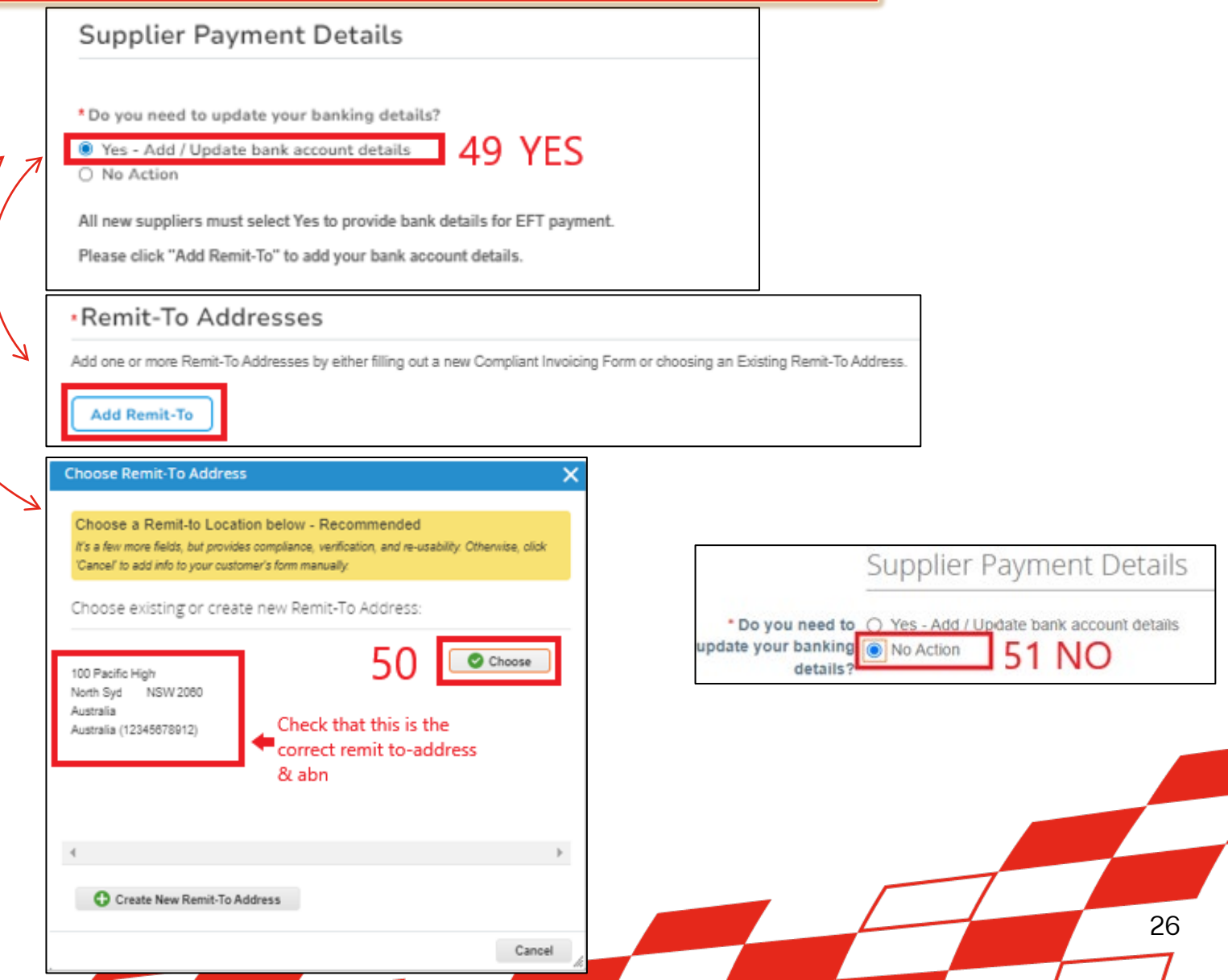

### Under Supplier Payment Details – Bank Details section – (mandatory fields are marked with \*) 52. New Supplier- If you are a New supplier,

please enter your remittance details in the form.

"Join and Respond"

- *Remittance email* this is where RFS will send • payment advice when making EFT payment
- **Bank Name** enter the name of the bank that • your account is held with
- Account Name enter the account holders • name that appears in your bank details
- Bank account Number enter the account ٠ number of where the funds will be deposited
- **BSB Number** enter the BSB number that ٠ identifies your banks branch
- Branch Name enter if known the location
- Bank Country/Region country the bank is • located generally Australia

Remit-To Addresses

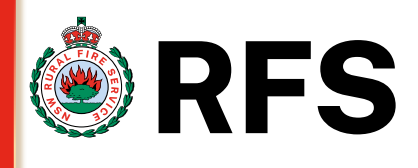

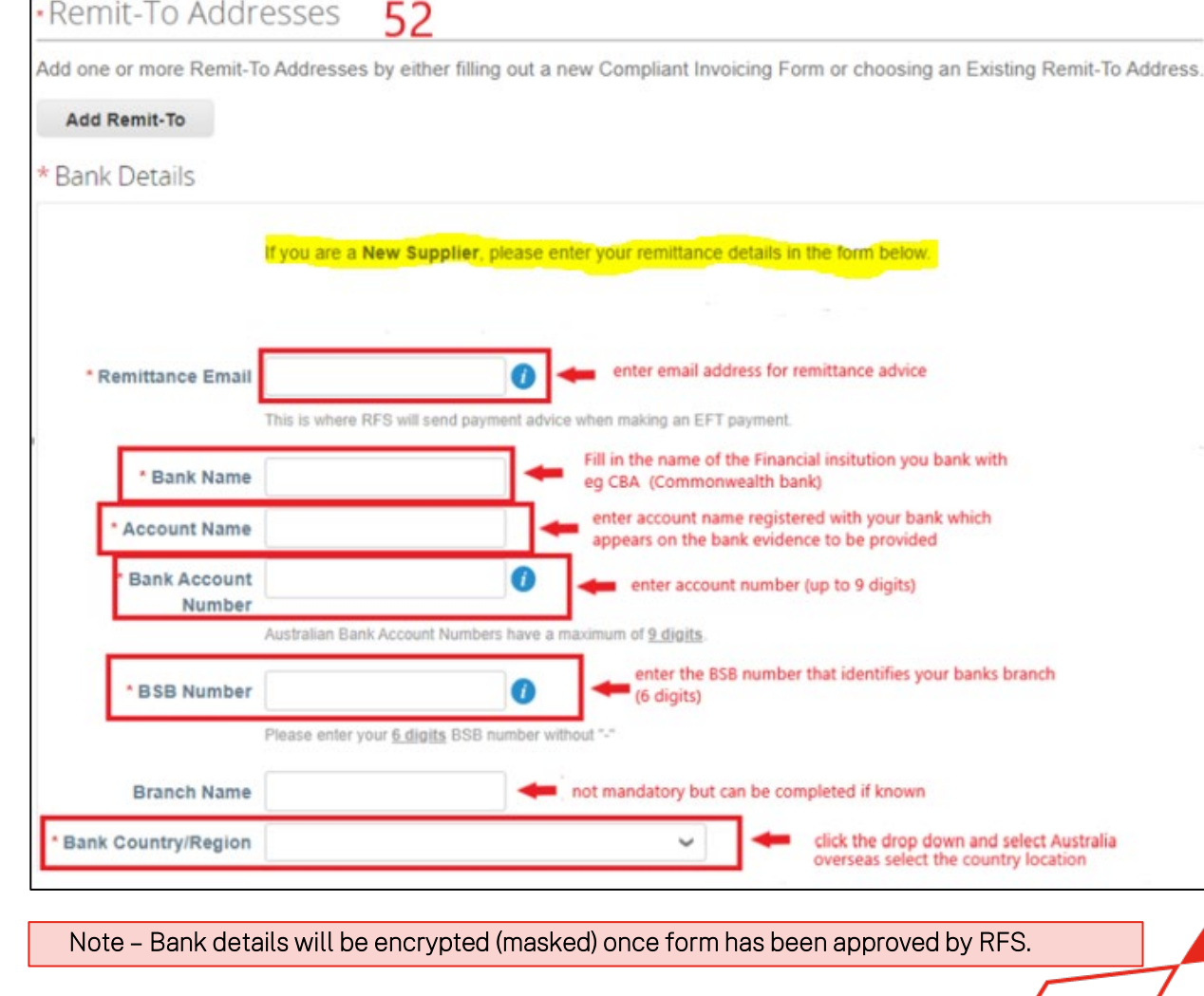

## Under Supplier Payment Details – Bank Details section – (mandatory fields are marked with \*)

SIM – Filling in the form via CSP

**53.** <u>Existing Supplier</u>- If you are an Existing supplier and need to provide new remittance details.

(Registering for the CSP)

"Join and Respond"

- 54. Click the red cross on the right to delete this existing info and then click Add Remit-To to enter new remittance details
- **55**. Then click **Add Remit-To** which will bring up the bank details fields for you to provide your new details

Note – Bank details will be encrypted (masked) once form has been approved by RFS.

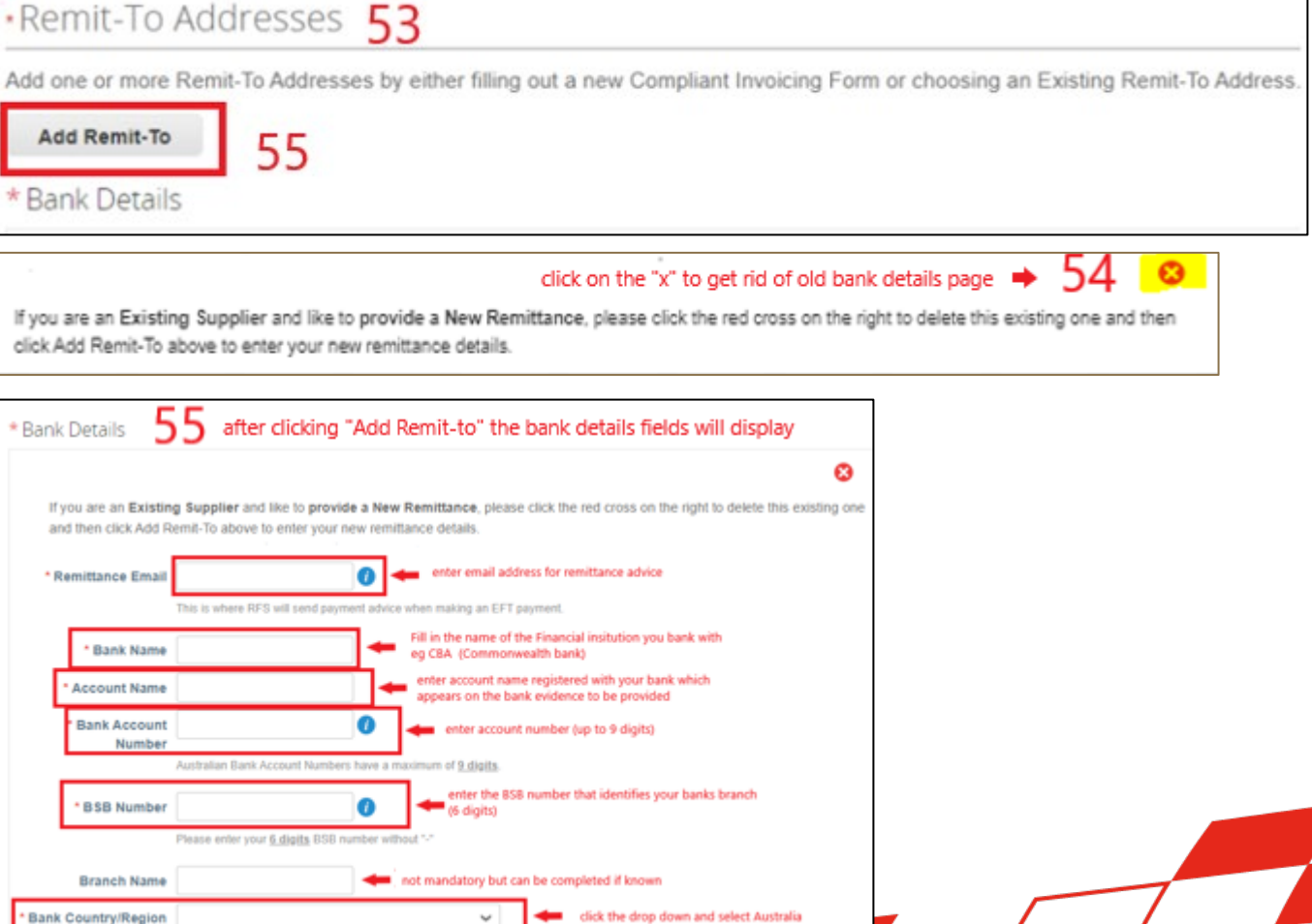

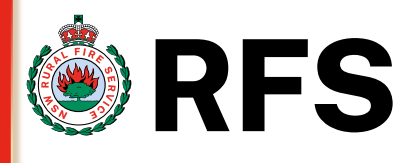

28

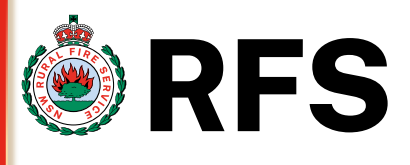

### "Join and Respond"

Under Supplier Payment Details – Bank Supporting Document section – (mandatory fields are marked with \*)

56. Banking Supporting Document :

<u>Attachment</u> – To verify the bank details entered into the form. We require the following documentary evidence of your banking details, **this must show** 

- Bank name/logo
- Account name
- Account Number
- BSB number

Please click "File" and attach the evidence (preferably in pdf format)

| *Attachments |  |  |  |
|--------------|--|--|--|
| Add File     |  |  |  |
|              |  |  |  |
|              |  |  |  |

Please click "File" to provide one of the following as documentary evidence of your banking details, showing Bank Name, Account Name, BSB, and Account Number: A copy of a Bank Deposit Slip, OR Bank Statement, OR Internet Banking Screenshot - omitting balances.

# **"Join and Respond"** Under Tax Registration / ABN section – (mandatory fields are marked with \*) 57. Tax Registration – GST Registered : If you are GST registered then

please click **Yes**, if you are not registered for GST then please click **No**. RFS will check this information via the ABN lookup

58. Tax Registration - ABN number : Click Yes and add your 11 digit ABN number in the field provided. Generally suppliers should have an ABN to do business with RFS, if for some reason you don't then we may need to withhold an amount from the payment called "no ABN withholding"

# SIM – Filling in the form via CSP (Registering for the CSP)

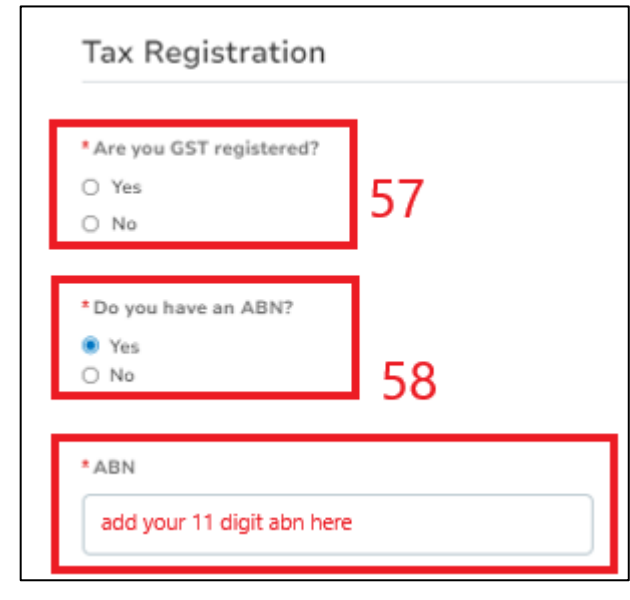

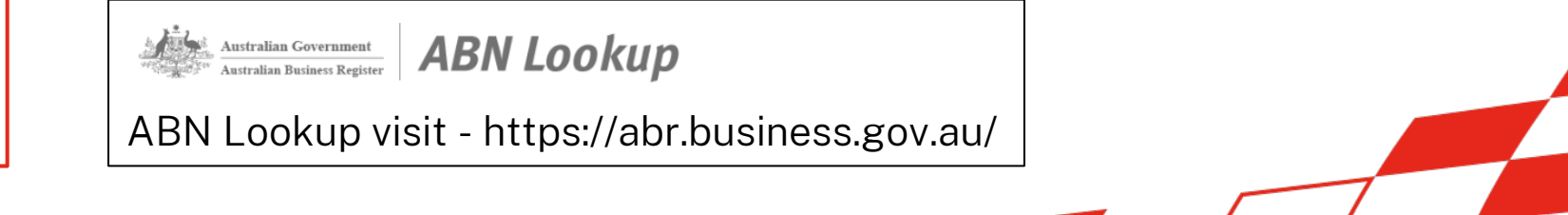

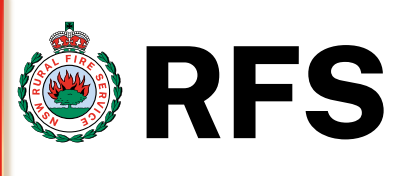

30

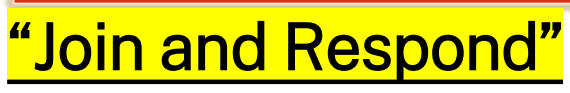

Under **Supplier Diversity** section **you will find questions about SME** – please answer these questions with Yes/No (mandatory fields are marked with \*)

59. Supplier Diversity SME – (Small and Medium Enterprise) SME suppliers that supply to NSW Govt. can register to receive Faster Payment Terms for goods & services. If you are an SME and already registered with BuyNSW then please click Yes and add a screenshot of your portal page that shows you are registered for SME by clicking the Choose file.

If you aren't registered, then click No, otherwise to register go to https://buy.nsw.gov.au/login/signup

For further info go to <u>buy.nsw@customerservice.nsw.gov.au</u> or call 1800 670 289

| Example of screen shot from Buy NSW portal 📫                                                                                                    | buy NSW     Q     Log in or sign up       Libraries v     Plan v     Source v     Manage v     Find a supplier v     Supplier guidance v     News     Help       became > Supplier.list     Sassier.list > Knight Graphics       Kitek.to.supplier     Example                                                                                                    |
|----------------------------------------------------------------------------------------------------|----------------------------------------------------------------------------------------------------|
| Supplier Diversity click Yes                                                                                                    | Profile updated: II Nov 2020 Business name ABN BSE                                                                                                    |
| <ul> <li>* Are you a Small Medium Enterprise Supplier?</li> <li> Yes No </li> </ul>                                                                                                    | Diffice supplies       Diffice supplies         Office supplies       If uncertain the supplies         Office supplies       If uncertainties and induction on this supplier is available to registered buyers         If you are an eligible buyer and would like to see corract details, scherme memberships, accreditations, memberships and key staff, <u>desate login</u> or <u>registated as</u> a buyer |
| SME suppliers that supply to NSW Govt. can register to <u>Receive Faster Payment Term</u><br>registered & have a supplier profile, please click "yes" & provide a screenshot of your portal<br>profile, you can sign up here, & be given the option to join the faster payments register. If you ne<br>at buy.nsw@customerservice.nsw.gov.au or by calling 1800 670 289 | <u>IS</u> for goods & services. For more info - Faster Payment Terms. If you are already<br>I page showing you are registered. If you aren't registered & don't have a supplier<br>eed help with registering for Faster Payments, you can contact Buy NSW                                                                                                    |
| * SME Registration<br>Choose file No file chosen 59 Clic * Is Medium                                                                                                    | k No<br>this supplier a Small O Yes 59<br>Enterprise Supplier?  No                                                                                                    |

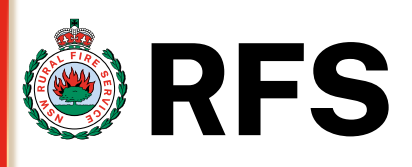

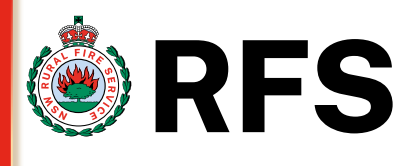

32

## "Join and Respond"

Under Supplier Diversity section you will find questions about SME, Owned Business & Disability Enterprises – please answer these questions with Yes/No (mandatory fields are marked with \*)

60. Supplier Diversity Aboriginal or Torres Strait Islanders – Owned Business

If your organisation is owned by Aboriginal or Torres Strait Islanders, then please click **Yes**, add **Effective & Expiry date** of the recognition issued in the box provided as well as a brief description. Click on **File** and attach a copy of your recognition from organisation such as First Australians Chamber of Commerce or Supply Nation. Otherwise click **No** if this does not apply

Site reference <u>https://fncci.org.au/</u> & <u>https://supplynation.org.au/</u>

Coupa Supplier Portal (CSP)

દ્ર,≩COUpa

click No " Is this an Aboriginal or Torres Strait Islander owned business? 60 O Yes No If yes, please attach a copy of recognition by an appropriate organisation, such as First Australians Chamber of Commerce or Supply Nation \* Is this an Aboriginal or Torres 🧕 Yes 60 click Yes Strait Islander owned  $\bigcirc$ No business? If yes, please attach a copy of recognition by an appropriate organisation, such as First Australians Chamber of Commerce or Supply Nation. \* Certificate Details add date recognition was issued, Effective Date not known, then add today's date f known, add expiry date, otherwis dd 5 vears onto effective date & \* Expiry Date attach file by clicking File Attachments Add Description add brief description of what recognition you have attached

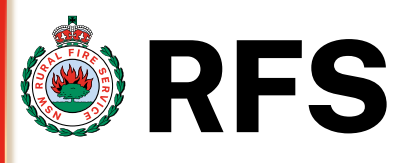

## "Join and Respond"

Under **Supplier Diversity** section **you will find questions about SME, Business owners & Disability Enterprises** – please answer these questions with Yes/No (mandatory fields are marked with \*)

61. Supplier Diversity Australian Disability Enterprises (ADE) If your organisation supports employees with a disability, then please click Yes add in date this started if known under effective & expiry date, add a copy of the recognition from an appropriate organisation by clicking file next to the attachments & add a brief description.

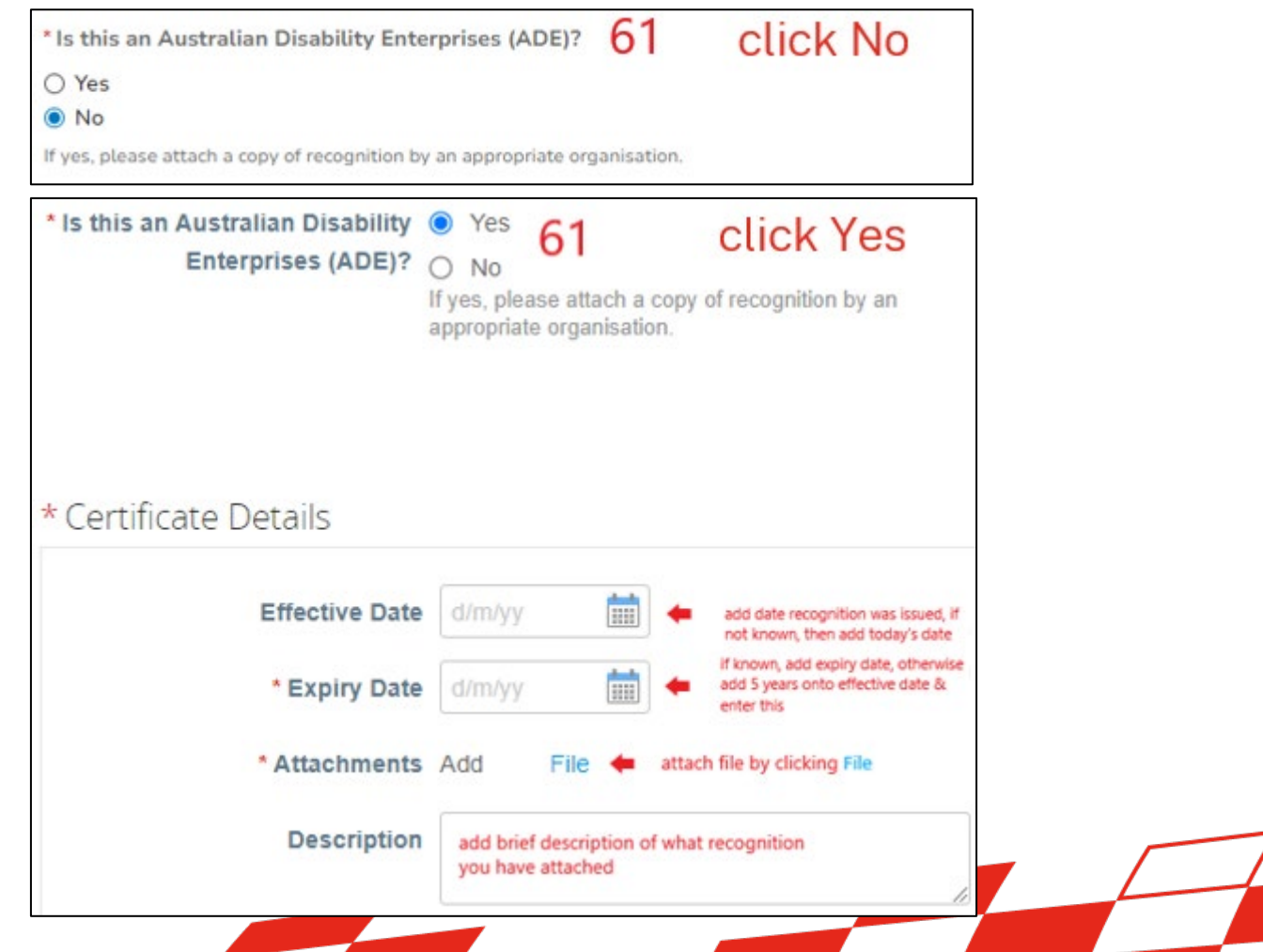

Coupa Supplier Portal (CSP)

# **RFS**

## "Join and Respond"

Under Declaration of Conflict of Interest section – section fill in all the fields on the form (mandatory fields are marked with \*)

62. Declaration of Conflict of Interest

Suppliers wanting to do business with RFS must declare any perceived or potential conflict of interest. Click the down arrow next to **select** and choose the statement that is correct.

63. If you declare and select "I am a member of a NSWRFS Brigade" you will need to add additional information about the conflict. Add a detailed description in the box under Describe your conflict and add documents relating to the conflict under attachments click choose file Declaration of Conflict of Interest

Suppliers must declare any information or circumstances that result in actual, perceived or potential conflict of interest. Conflict of interest may include: paid employment with the NSWRFS, a relationship or association with member of NSWRFS, being a brigade member or any other personal or financial interests that may cause a perceived, potential or actual conflict of interest for the vendor and as such should be reviewed prior to being set up in the RFS vendor system.

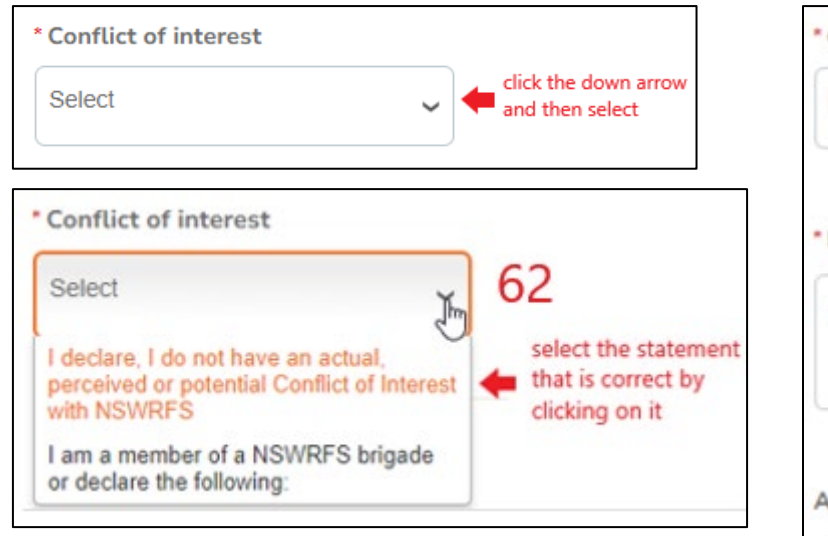

| * Conflict of inte | erest (       | 53          |                         |             |
|--------------------|---------------|-------------|-------------------------|-------------|
| I am a member      | of a NSWRI    | F x 🗸       | 🔶 if you                | select this |
| Describe your      | conflict      |             |                         |             |
| You must detail    | your conflict | in this box |                         |             |
|                    |               |             |                         |             |
|                    |               |             |                         | li          |
| Attachment         | +             | attach any  | documents<br>e conflict | here that   |

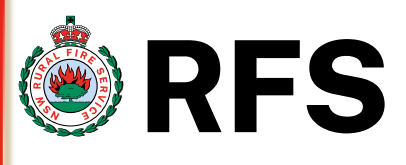

### "Join and Respond"

Under Confirmation / Terms and Conditions section – (mandatory fields are marked with \*)

64. Confirmation (Terms and Conditions) Please open and read the Terms and Conditions by clicking on the pdf called Terms\_and\_Conditions.pdf once you have read then click the Yes or No to confirm your registration as a supplier to the NSW Rural Yes 64 Fire Service. O No

| Terms and Conditions                               |  |
|----------------------------------------------------|--|
| Terms_and_Conditions.pdf Click file to open & read |  |

\*I confirm that I have read the Terms and Conditions and wish to register as a supplier to the NSW Rural Fire Service (ABN25003129221).

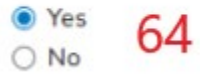

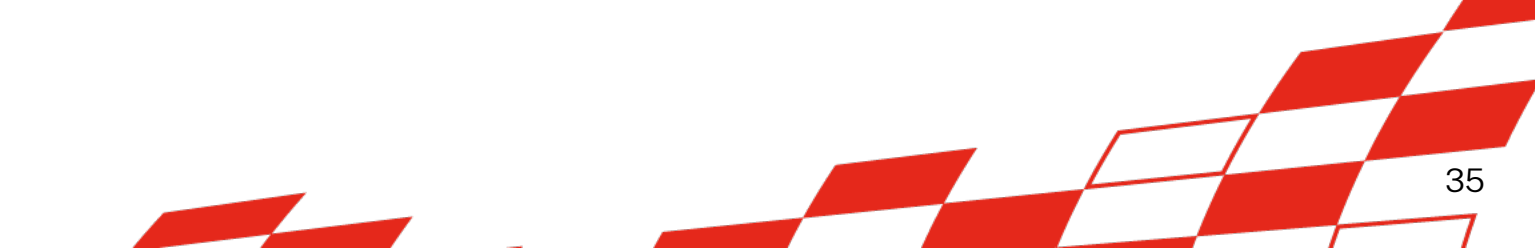

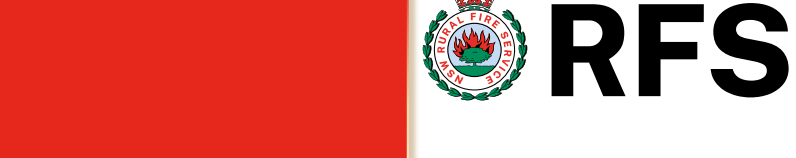

## "Join and Respond"

Under Submit for Approval section – section fill in all the fields on the form (mandatory fields are marked with \*)

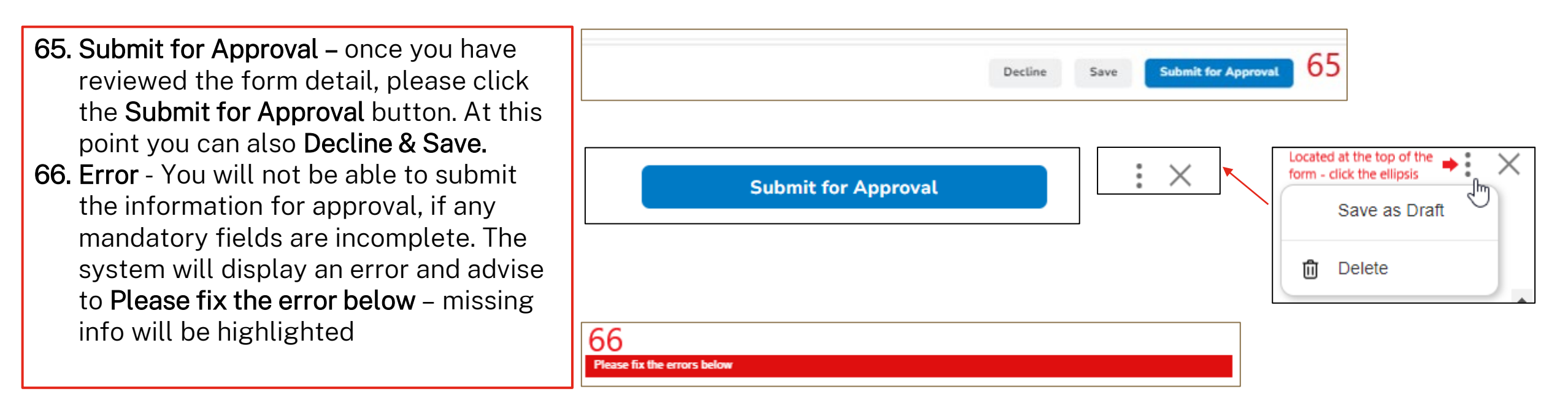

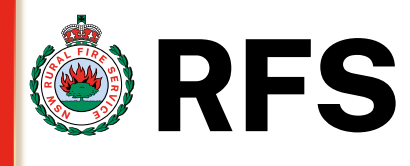

## "Join and Respond"

Under Pending Approval section – section fill in all the fields on the form (mandatory fields are marked with \*)

**67. Pending Approval** – If everything is filled out correctly and the form has been submitted for approval you will get this message "**Pending Approval**" status at the top of the page, the form will no longer be editable unless you click the withdraw button, a green bar will show "Your information has been submitted".

You should also receive an email advising of the Profile info submitted.

Coupa Supplier Portal (CSP)

|                                                                                                    |                                                            | Sign Out                                                                         |   |
|----------------------------------------------------------------------------------------------------|------------------------------------------------------------|----------------------------------------------------------------------------------|---|
| Pendir<br>Supplier Information RFS_ST_SIM_003                                                                                        | ng Approval 67                                             |                                                                                  |   |
| Supplier Details                                                                                                    |                                                            |                                                                                  |   |
|                                                                                                    |                                                            | You've submitted your request!                                                   |   |
| Your information has been submitted<br>Supplier Information Update                                                                   |                                                            |                                                                                  | × |
| ٣                                                                                                    | EMAIL Mi<br>you shou<br>Profile Info submitted<br>Approved | ESSAGE -<br>Id receive an email similar to this<br>to NSW Rural Fire Service was | • |
| Ipplier is ready to go. The RFS<br>. In case of any queries, you will be contacted,<br>nce Team, the status of your form will change | Hi name,<br>The company profile informati                  | on that you submitted to your customer,<br>recently approved.                    |   |

\* It's important to note that the profile approval doesn't mean that the supplier is ready to go. The RFS Procurement/Finance Team will receive the form and check your entries. In case of any queries, you will be contacted or the form might be rejected for correction. After approval by the Finance Team, the status of your form will change to Applied, your supplier record will become active for RFS, and the Onboarding process is complete.

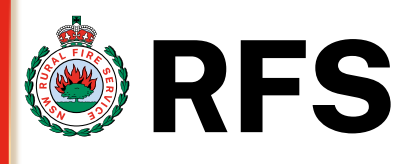

### "Join and Respond"

Under Save This Information to Your Profile section – (mandatory fields are marked with \*)

68. Save this Information to Your Profile? - After clicking Submit for approval this page will come up, you can click Yes, Save to Profile or click Not Now. If you need more info then click on Learn More

|                                             | Save This Information to Your I                                   | Profile?                     | × |
|---------------------------------------------|-------------------------------------------------------------------|------------------------------|---|
| Save this info to your request you the same | profile so that you'll be able to re-<br>information.             | use it when other customers  |   |
| The following info will be sa               | aved to your profile:                                             |                              |   |
| Name<br>Doing Business As<br>PO Email       | Jo Cru Training<br>Jo Cru Training<br>joannecruden121+4@gmail.com |                              |   |
| Primary Address<br>Address Line 2           |                                                                   |                              |   |
| Primary Contact<br>Work Phone               | +81 2 12345878                                                    | 68                           |   |
| Learn More                                  |                                                                   | Not Now Yes, Save to Profile |   |

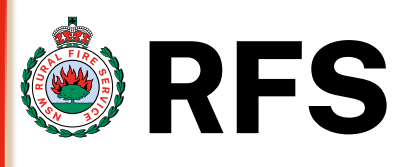

### "Join and Respond"

Under Comments section – (mandatory fields are marked with \*)

69. Comments box -

If at this point you wish to add any correspondence to RFS staff, then please add your comment in the **Enter comment** box – you can also add an attachment. Once done click **Add Comment.** 

| Comments                                                     | Mute Comments |
|--------------------------------------------------------------|---------------|
| Enter Comment                                                |               |
| If needed and any questions or comments here for DEC staff   |               |
| In needed - add any questions of comments here for Kirb stan |               |
| Add File I URL                                               | ,             |

## "Join and Respond"

Under Withdraw section – section fill in all the fields on the form (mandatory fields are marked with \*)

**70. Withdraw** button – if you notice an error. If for any reason at this stage after submitting the form, you feel something was entered wrong then you have the opportunity to click the **Withdraw** button, this will open the form again for editing.

Make the necessary changes and click the **Submit for Approval** once the changes have been made.

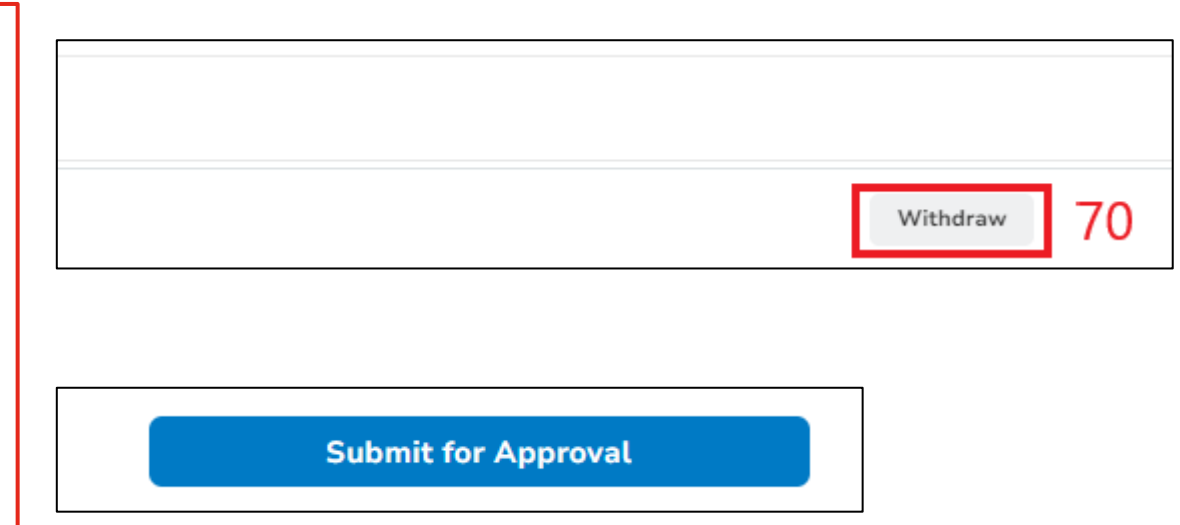

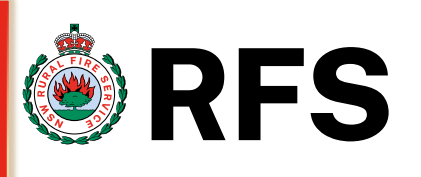

# SIM – Help

# **RFS**

### Coupa Support

At any time while completing the onboarding process you need to speak with someone you can click the Chat with Coupa Support located at the bottom right-hand side of your

screen.

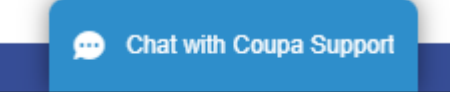

For any general CSP technical or functional question you can try searching in the <u>Supplier Help Centre</u> otherwise if you can't find the answer there, then you can contact the Couper Supplier Support Team at <u>supplier@coupa.com</u>

For more information about Coupa, Supplier can visit the **Coupa Supplier Page** 

While logged into the CSP – you can also click the **Help** tab for **Help Tour**, **Blog** and **Online Help** this will navigate to the Coupa Success Portal

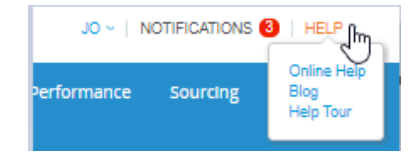

Coupa Supplier Portal (CSP)